### **Infection Rates**

### \*Screenshots are with Excel 2010 version, PC except where otherwise specified.

### Activity 1: Create a table

1. Label column A: "ICU name"

Label column B: "CLABSI"

Label column C: "Line Days"

\*Enter what is inside the quotes, not the quotation marks themselves

- 2. Enter the following information into the appropriate columns and rows:
  - Medical Cardiac: 2 CLABSIs, 380 line days
  - Medical: 1 CLABSI, 257 line days
  - Medical/Surgical: 3 CLABSIs, 627 line days
  - Neurosurgical: 2 CLABSIs, 712 line days

| r  |                                             |                |           |                                         |                                        |         |                          |          |                         |
|----|---------------------------------------------|----------------|-----------|-----------------------------------------|----------------------------------------|---------|--------------------------|----------|-------------------------|
| 0  | n 🛛 🚽 🖓 - (°' - 1                           | ) = 🚓 🗧        |           |                                         | Book1                                  | - Micro | osoft Excel              |          |                         |
|    | Home Inse                                   | rt Page Layout | Formulas  | Data                                    | Review                                 | View    | Developer Add-Ins        | Acrobat  |                         |
| P  | Calibri                                     | • 11 • A       |           | ■ III · · · · · · · · · · · · · · · · · | General<br>\$ ~ %<br>*.0 .00<br>Number | •       | Gonditional Formatting * | Gells    | • Σ •<br>• •<br>t • Q • |
|    | F12                                         |                |           |                                         |                                        |         |                          |          |                         |
|    | А                                           | В              | С         | D                                       |                                        | E       | F                        | G        | Н                       |
| 1  | ICU name                                    | CLABSI         | Line Days |                                         |                                        |         |                          |          |                         |
| 2  | Medical/Cardiac                             | 2              | 380       |                                         |                                        |         |                          |          |                         |
| 3  | 1.5.1.2.4.1.1.1.1.1.1.1.1.1.1.1.1.1.1.1.1.1 |                |           |                                         |                                        |         |                          |          |                         |
| 4  |                                             |                |           |                                         |                                        |         |                          |          |                         |
| 5  |                                             |                |           |                                         |                                        |         |                          |          |                         |
| 6  |                                             |                |           |                                         |                                        |         |                          |          |                         |
| 7  |                                             |                |           |                                         |                                        |         |                          |          |                         |
| 8  |                                             |                |           |                                         |                                        |         |                          |          |                         |
| 9  |                                             |                |           |                                         |                                        |         |                          |          |                         |
| 10 |                                             |                |           |                                         |                                        |         |                          |          |                         |
| 11 |                                             |                |           |                                         |                                        |         |                          |          |                         |
| 12 |                                             |                |           |                                         |                                        |         |                          | 6<br>0 0 |                         |
| 13 |                                             |                |           |                                         |                                        |         |                          |          |                         |
| 14 |                                             |                |           |                                         |                                        |         |                          |          |                         |
| 15 |                                             |                |           |                                         |                                        |         |                          |          |                         |
| 10 |                                             |                |           |                                         |                                        |         |                          |          |                         |
| 18 |                                             |                |           |                                         |                                        |         |                          |          |                         |

### **Infection Rates**

Activity 2: Add a 'Total' row and sum the CLABSI (column B) and Line Days column (column C)

In the cell where you want to type a formula for the total:

- 1. Type "=sum(" \*Enter what is inside the quotes, not the quotation marks themselves
- 2. And then you need to designate which cells to sum or total, either by
  - a. Highlighting the cells you wish to total
  - b. *OR* you can type the starting cell label to the finishing cell label, separated by a colon, and surrounded by parentheses --e.g. (B2:B5)
- 3. Press "Enter"

| 6        | ) 🖬 🔊 - (° -                                                     | () () <del>-</del>                                                                                                    |                                   | Bo                                                                          | ok1 - Micr                    | osoft Excel           |             |                                  |                                         |
|----------|------------------------------------------------------------------|----------------------------------------------------------------------------------------------------|-----------------------------------|-----------------------------------------------------------------------------|-------------------------------|-----------------------|-------------|----------------------------------|-----------------------------------------|
| C        | Home Inse                                                        | ert Page Layout                                                                                                    | Formulas                          | Data Review                                                                 | v View                        | Develop               | er Add-     | Ins Acro                         | bat                                     |
| II<br>Fu | fx Σ AutoSum →<br>B Recently Us<br>notion B Financial →<br>Funct | ion Library کی ایستان که ایستان که می ایستان که می می ایستان که می می ایستان که می می ایستان که می می می می می می می می می می می می می | iQ ▼<br>iQ ▼<br>e ▼ iii ▼<br>Mana | Define Nar<br>Store Use in Forn<br>re<br>ger EP Create fror<br>Defined Name | ne ▼<br>mula ▼<br>n Selection | Formula<br>Auditing + | Calculation | È Conditi<br>Lookup<br>€ Euro Co | onal Sum 🗨 I<br>Conversion<br>Solutions |
|          | DISC                                                             | - (◦ × ✓ fx                                                                                                    | =sum(B2:B5                        |                                                                             |                               |                       |             |                                  |                                         |
|          | А                                                                | В                                                                                                    | SUM(number                        | 1, [number2],)                                                              | E                             | F                     | G           | Н                                | 1                                       |
| 1        | ICU name                                                         | CLABSI                                                                                                    | Line Days                         |                                                                             |                               |                       |             | 5.<br>                           |                                         |
| 2        | Medical/Cardiac                                                  | 2                                                                                                    | 380                               |                                                                             |                               |                       |             |                                  |                                         |
| 3        | Medical                                                          | 1                                                                                                    | 257                               |                                                                             |                               |                       |             |                                  |                                         |
| 4        | Medical/Surgical                                                 | 3                                                                                                    | 627                               |                                                                             |                               |                       |             |                                  |                                         |
| 5        | Neurosurgical                                                    | 2                                                                                                    | 712                               |                                                                             |                               |                       |             |                                  |                                         |
| 6        | Total                                                            | =sum(B2:B5                                                                                                    |                                   |                                                                             |                               |                       |             |                                  |                                         |
| 7        |                                                                  |                                                                                                    |                                   |                                                                             |                               |                       |             |                                  |                                         |
| 8        |                                                                  |                                                                                                    |                                   |                                                                             |                               |                       |             | 9                                | 5 S                                     |
| 9        |                                                                  |                                                                                                    |                                   |                                                                             |                               |                       |             |                                  |                                         |
| 10       |                                                                  |                                                                                                    |                                   |                                                                             |                               |                       |             | 5                                | 5                                       |
| 11       |                                                                  |                                                                                                    |                                   |                                                                             |                               |                       |             |                                  | 2                                       |
| 12       |                                                                  |                                                                                                    |                                   |                                                                             |                               |                       |             | 9                                | 9                                       |
| 10       |                                                                  |                                                                                                    |                                   |                                                                             |                               |                       |             |                                  |                                         |
| 14       |                                                                  |                                                                                                    |                                   |                                                                             |                               | 9                     |             | 2                                | 9                                       |
| 16       |                                                                  |                                                                                                    |                                   |                                                                             |                               |                       |             |                                  |                                         |
| 17       |                                                                  |                                                                                                    |                                   |                                                                             |                               |                       |             | 9                                | 1                                       |
| 18       |                                                                  |                                                                                                    |                                   |                                                                             |                               |                       |             |                                  |                                         |

### **Infection Rates**

Activity 3: Add a column for the rate and create a formula to calculate the CLABSI rate (CLABSI/line days) X 1000 for each ICU

In the cell where you want to type a formula for the rate:

- 1. Type "=(" \*Enter what is inside the quotes, not the quotation marks themselves
- 2. And then you need to designate which cell to use for your numerator:
  - a. highlighting the cell with the CLABSI count
  - b. OR you can type the cell label for the CLABSI count (e.g., B2)
- 3. Then type "/"
- 4. And then you need to designate which cell to use for your denominator:
  - a. highlighting the cell with the line day count
  - b. OR you can type the cell label for the line day count (e.g., C2)
- 5. Then type ")\*1000"
- 6. Press Enter

| 0        | ) 🖬 🤊 - (° - 1                                                   | () () <del>(</del>                                               |                                   | Во                                                                          | ok1 - Micro                         | osoft Excel           |             |                                      |                                        |
|----------|------------------------------------------------------------------|------------------------------------------------------------------|-----------------------------------|-----------------------------------------------------------------------------|-------------------------------------|-----------------------|-------------|--------------------------------------|----------------------------------------|
| 9        | Home Inse                                                        | rt Page Layout                                                   | Formulas                          | Data Review                                                                 | v View                              | Develop               | er Add-     | Ins Acro                             | bat                                    |
| II<br>Fu | fx ∑ AutoSum →<br>i Recently Us<br>nction i Financial →<br>Funct | ed + 👔 Logical +<br>ed + 👔 Text +<br>m Date & Tim<br>ion Library | iQ ▼<br>iQ ▼<br>e ▼ iii ▼<br>Mana | Define Nai<br>f <sup>®</sup> Use in For<br>ager Create from<br>Defined Name | me ▼<br>mula ▼<br>m Selection<br>ts | Formula<br>Auditing * | Calculation | È Conditi<br>Bu Lookup<br>ਵ€ Euro Co | onal Sum 🗨 I<br>onversion<br>Solutions |
|          | DISC                                                             | $\bullet$ (• X $\checkmark$ $f_{\rm X}$                          | =(B2/C2)*100                      | 0                                                                           |                                     |                       |             |                                      |                                        |
|          | А                                                                | В                                                                | С                                 | D                                                                           | E                                   | F                     | G           | Н                                    | 1                                      |
| 1        | ICU name                                                         | CLABSI                                                           | Line Days                         | Rate                                                                        |                                     |                       |             |                                      |                                        |
| 2        | Medical/Cardiac                                                  | 2                                                                | 380                               | =(B2/C2)*1000                                                               |                                     |                       |             |                                      |                                        |
| 3        | Medical                                                          | 1                                                                | 257                               |                                                                             |                                     |                       |             |                                      |                                        |
| 4        | Medical/Surgical                                                 | 3                                                                | 627                               |                                                                             |                                     |                       |             |                                      |                                        |
| 5        | Neurosurgical                                                    | 2                                                                | 712                               |                                                                             |                                     |                       |             |                                      |                                        |
| 6        | Total                                                            | 8                                                                | 1976                              |                                                                             |                                     |                       |             |                                      |                                        |
| 7        |                                                                  |                                                                  |                                   |                                                                             |                                     |                       |             |                                      |                                        |
| 8        |                                                                  |                                                                  |                                   |                                                                             |                                     |                       |             |                                      |                                        |
| 9        |                                                                  |                                                                  |                                   |                                                                             |                                     |                       |             |                                      |                                        |
| 10       |                                                                  |                                                                  |                                   |                                                                             |                                     |                       |             |                                      |                                        |
| 11       |                                                                  |                                                                  |                                   | 1                                                                           |                                     |                       |             |                                      |                                        |
| 12       |                                                                  |                                                                  |                                   |                                                                             |                                     |                       |             |                                      |                                        |
| 13       |                                                                  |                                                                  |                                   |                                                                             |                                     |                       |             |                                      |                                        |
| 14       |                                                                  |                                                                  |                                   |                                                                             |                                     |                       |             |                                      |                                        |
| 15       |                                                                  |                                                                  |                                   | 1                                                                           |                                     |                       |             |                                      |                                        |
| 16       |                                                                  |                                                                  |                                   |                                                                             |                                     |                       |             |                                      |                                        |
| 17       |                                                                  |                                                                  |                                   |                                                                             |                                     |                       |             |                                      |                                        |
| 18       |                                                                  |                                                                  |                                   |                                                                             |                                     |                       |             |                                      |                                        |

### **Infection Rates**

Activity 4: Add a column for the NHSN benchmark data and enter the following formation:

- Medical Cardiac: 2.0
- Medical: 2.6
- Medical/Surgical: 1.5
- Neurosurgical: 2.5

| 0       | ) <b>.</b>                                                       | 🔁 🌐 =                                            |                                   | Во                                                                    | ok1 - Micro                   | osoft Excel           |             |                                    |                                              |
|---------|------------------------------------------------------------------|--------------------------------------------------|-----------------------------------|-----------------------------------------------------------------------|-------------------------------|-----------------------|-------------|------------------------------------|----------------------------------------------|
| C       | Home Inse                                                        | ert Page Layout                                  | Formulas                          | Data Review                                                           | v View                        | Develop               | er Add-     | Ins Acrob                          | at                                           |
| I<br>Fu | fx Σ AutoSum →<br>B Recently Us<br>nction B Financial →<br>Funct | ed ۲ میں ایک ایک ایک ایک ایک ایک ایک ایک ایک ایک | iQ ▼<br>iQ ▼<br>e ▼ iii ▼<br>Mana | Define Nai<br>PUse in For<br>ne<br>ager E Create from<br>Defined Name | me •<br>mula •<br>m Selection | Formula<br>Auditing * | Calculation | È Conditio<br>Uookup<br>€ Euro Cor | nal Sum 🗨 Eu<br>Off<br>nversion<br>Solutions |
|         | J6                                                               | $\bullet$ (• $f_x$                               |                                   |                                                                       |                               |                       |             |                                    |                                              |
|         | А                                                                | В                                                | С                                 | D                                                                     | E                             | F                     | G           | Н                                  | I.                                           |
| 1       | ICU name                                                         | CLABSI                                           | Line Days                         | Rate                                                                  | NHSN rate                     | 2                     |             |                                    |                                              |
| 2       | Medical/Cardiac                                                  | 2                                                | 380                               | 5.263157895                                                           | 2                             | 2                     |             |                                    |                                              |
| 3       | Medical                                                          | 1                                                | 257                               | 3.891050584                                                           | 2.6                           | 5                     |             |                                    |                                              |
| 4       | Medical/Surgical                                                 | 3                                                | 627                               | 4.784688995                                                           | 1.5                           | 5                     |             |                                    |                                              |
| 5       | Neurosurgical                                                    | 2                                                | 712                               | 2.808988764                                                           | 2.5                           | 5                     |             |                                    |                                              |
| 6       | Total                                                            | 8                                                | 1976                              | 4.048582996                                                           |                               |                       |             |                                    |                                              |
| 7       |                                                                  |                                                  |                                   |                                                                       |                               |                       |             |                                    |                                              |
| 8       |                                                                  |                                                  |                                   |                                                                       |                               |                       |             |                                    |                                              |
| 9       |                                                                  |                                                  |                                   |                                                                       |                               |                       |             |                                    |                                              |
| 10      | 1                                                                |                                                  |                                   |                                                                       |                               |                       |             |                                    |                                              |
| 11      |                                                                  |                                                  |                                   |                                                                       |                               |                       |             |                                    |                                              |
| 12      |                                                                  |                                                  |                                   |                                                                       |                               |                       |             |                                    |                                              |
| 1/      |                                                                  |                                                  |                                   |                                                                       |                               |                       |             |                                    |                                              |
| 15      |                                                                  |                                                  |                                   |                                                                       |                               |                       |             |                                    |                                              |
| 16      |                                                                  |                                                  |                                   |                                                                       |                               |                       |             |                                    |                                              |
| 17      |                                                                  |                                                  |                                   |                                                                       |                               |                       |             |                                    |                                              |
| 18      |                                                                  |                                                  |                                   |                                                                       |                               |                       |             |                                    |                                              |

### **Infection Rates**

OPTIONAL Activity 5: Graph the infection rates

- 1. Highlight the column with the rate data (Column D)
- 2. Along the top menu options, choose "Insert" then "Column graph"- if you have multiple options, choose first option under 2D

\* HINT: Excel version 2016 and Mac version Excel 2017 (similar):

|     | 日 ਓ• ਟੇ~ =                                      |        |                                                                                      |             |                            |                                                                      |      |                   |            |
|-----|-------------------------------------------------|--------|--------------------------------------------------------------------------------------|-------------|----------------------------|----------------------------------------------------------------------|------|-------------------|------------|
|     | File Home                                       | Insert | Page Layout                                                                          | Formulas    | Data                       | Review                                                               | View | Q Tell me         | what you w |
| Pin | PivotTable Recommended<br>PivotTables<br>Tables |        | d Table Pictures Online<br>Pictures Online<br>Pictures & Screenshot<br>Illustrations |             | ees *<br>rtArt<br>enshot * | <ul> <li>➡ Store</li> <li>➡ My Add-ins ▼</li> <li>Add-ins</li> </ul> |      | mmended<br>Charts | 2-D Colum  |
|     | 2 -                                             | ×v     | fx                                                                                   | 5.263157895 |                            |                                                                      |      |                   | 3-D Colu   |
|     | A                                               | В      | с                                                                                    | D           | Е                          | F                                                                    | G    | н                 | 100        |
| 1   | ICU name                                        | CLABSI | Line Days                                                                            | Rate        |                            |                                                                      |      |                   |            |
| 2   | Medical/Cardiac                                 | 2      | 380                                                                                  | 5.263158    |                            |                                                                      |      |                   | 2-D Bar    |
| 3   | Medical                                         | 1      | 257                                                                                  | 3.891051    |                            |                                                                      |      |                   | 2 5 001    |
| 4   | Medical/Surgical                                | 3      | 627                                                                                  | 4.784689    |                            |                                                                      |      |                   |            |
| 5   | Neurosurgical                                   | 2      | 712                                                                                  | 2.808989    |                            |                                                                      |      |                   |            |
| 6   | Total                                           | 8      | 1976                                                                                 | 4.048583    |                            |                                                                      |      |                   | 3-D Bar    |
| 7   |                                                 |        |                                                                                      |             |                            |                                                                      |      |                   | 6          |
| 8   |                                                 |        |                                                                                      |             |                            |                                                                      |      |                   |            |
| 9   |                                                 |        |                                                                                      |             |                            |                                                                      |      |                   | -          |
| 10  | )                                               |        |                                                                                      |             |                            |                                                                      |      |                   | In Mo      |
| 11  |                                                 |        |                                                                                      |             |                            |                                                                      |      |                   | -          |
| 12  | 2                                               |        |                                                                                      |             |                            |                                                                      |      |                   |            |
| 13  | 5                                               |        |                                                                                      |             |                            |                                                                      |      |                   |            |
| 14  | •                                               |        |                                                                                      |             |                            |                                                                      |      |                   |            |
| 15  |                                                 |        |                                                                                      |             |                            |                                                                      |      |                   |            |
| 10  | ,                                               |        |                                                                                      |             |                            |                                                                      |      |                   |            |
| 1/  | 2                                               |        |                                                                                      |             |                            |                                                                      |      |                   |            |
| 10  |                                                 |        |                                                                                      |             |                            |                                                                      |      |                   |            |

3. Right click on the x-axis labels, and choose "select data"

\*HINT: Mac version Excel 2017: Click on Chart/graph, then choose tab Chart Design and then 'Select Data' Button

| dd Chart Quick Change                                                                                                    |                                                                    |         |
|----------------------------------------------------------------------------------------------------|--------------------------------------------------------------------|---------|
| Element Layout Colors<br>$\begin{array}{c c} & & \\ & \\ & \\ & \\ & \\ & \\ & \\ & \\ & \\ $                                                                                                    | Range Details<br>Chart data range: ='infection rate'!\$D\$2:\$D\$6 | w x y z |
| Cir Jame         CARBIS         Line Days         RelX         Line Days         Line Days <thline days<="" th=""> <thline days<="" th="">         Line Days</thline></thline> | Legend entries (Series):                                           | W1      |
|                                                                                                    | Y values:on rate'ISD\$2:\$ 💽                                       |         |

4. Under "horizontal (category) axis labels, click the "edit" button or (*Mac version Excel 2017: button to right side of white box – see above screen shot*)

HINT:

| Select Data Source                        |                  |
|-------------------------------------------|------------------|
| Chart data range: ='Sheet1'!\$D\$1:\$D\$6 |                  |
| Legend Entries (Series)                   | 1<br>2<br>3<br>4 |

5. Click on the icon, next to the white box for the "axis label range"

| Axis Labels       |            |
|-------------------|------------|
| Axis label range: |            |
|                   | 🔣 Select R |
|                   |            |

- 6. Then highlight the names of the ICUs (column A) on the Excel table you created and press Enter, then click OK and OK again.
- 7. Click on the label above the graph and type an informative title.
- Click on the y-axis, then use the top menu Chart tools "Layout" choice to select axis titles then select "Vertical Axis" then "Rotated Title" – now you can add an informative label for your y-axis (rate date description)

\*HINT: Excel version 2016: click on chart/graph body itself, then use Chart elements + sign to select axis titles and add informative label for y axis

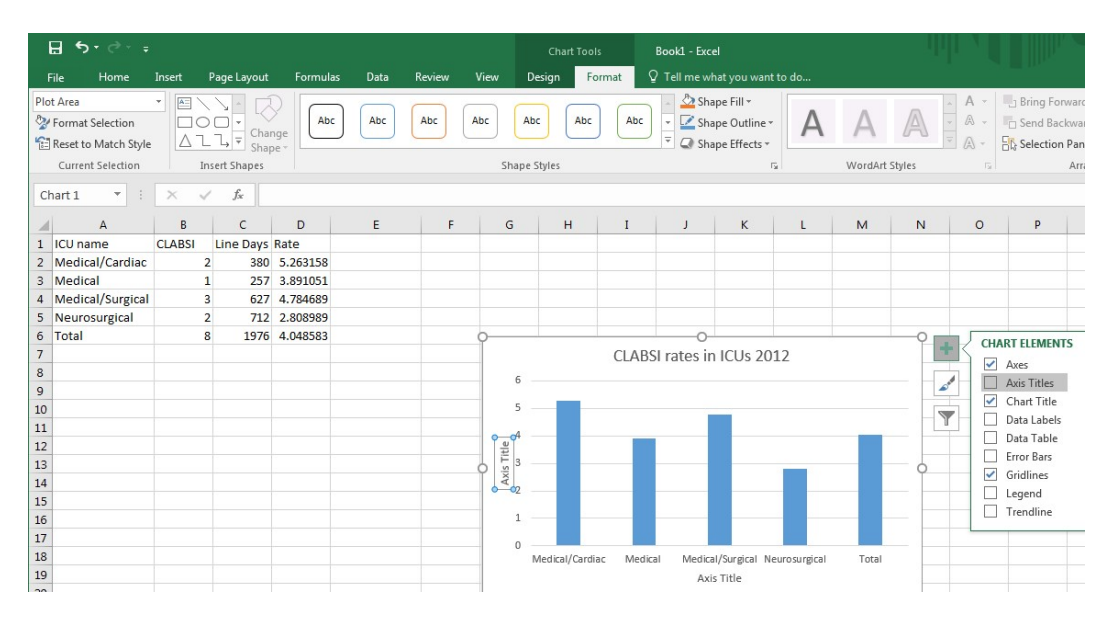

\*HINT: Mac version, Excel 2017: This is found in the Chart Design tab, upper left corner button for Add Chart Element:

| AutoSave           | Π Π ΙΟ · Ο =                                                                                                    |               | 🖾 Exe               | ercises2018                                                                               |                 |
|--------------------|----------------------------------------------------------------------------------------------------|---------------|---------------------|-------------------------------------------------------------------------------------------|-----------------|
| Home Insert Page L | Layout Formulas Data                                                                                                    | Review View C | Chart Design Format |                                                                                           |                 |
| <b>%</b>           |                                                                                                    |               | Duritie Der Me      | hia hia l                                                                                 |                 |
| 🕼 Axes 🕨           |                                                                                                    |               |                     |                                                                                           | Row/Column Data |
| 🔟 Axis Titles 🕨 🕨  |                                                                                                    |               |                     |                                                                                           |                 |
|                    | E         F         G           YP         2         0.76         2.613789           06         2.6         0.6682         1496579           80         1.5         0.5663         1.127975           88         2.5         1.76         1.1219953           83         4.1487         1.9283149           Chart Title | H I J K       | K L M N O           | P         Q         R         S         T         I <td< th=""><th>U V W X Y Z</th></td<> | U V W X Y Z     |
| Up/Down Bars       | MetalStepid Normagiat Total                                                                                                    |               |                     |                                                                                           |                 |

## \*HINT: Excel version 2010:

|                            |    |                       | )                 | Þ                                             | <b>#</b> =  |                  |          |                  | Book1 - N               | /licrosoft | Excel    |            |
|----------------------------|----|-----------------------|-------------------|-----------------------------------------------|-------------|------------------|----------|------------------|-------------------------|------------|----------|------------|
|                            | ×  | C                     | Home Insert       |                                               | Page Layout | Formul           | as       | Data             | Review                  | View       | Develop  | er Add     |
| Change Editing Share WebEy |    | Vertical (Value) Axis |                   | Picture     Picture     Shapes *     Text Box |             | Chart<br>Title • |          | Legen            | Data Data Labels * Ta   | Data       | Axes Gr  | idlines    |
| Styles * * This File *     |    | _                     | Current Selection |                                               | Insert      |                  | <b>_</b> | Primary <u>I</u> | <u>H</u> orizontal A    | is Title 🕨 | Axes     |            |
| WebEx                      |    |                       | Chart 1           | •                                             | ( fx        |                  | ldb      | Primary <u>)</u> | <u>/</u> ertical Axis 1 | ïitle →    | Ilda     | None       |
|                            | Cp |                       | А                 |                                               | В           | (                | 2        |                  | D                       | E          | ×        | Do not (   |
|                            |    | 1                     | ICU name          | CL                                            | ABSI        | Line Da          | ays      | Rate             |                         | NHSN ra    |          | Rotated    |
|                            |    | 2                     | Medical/Cardiac   |                                               | 2           |                  | 38       | 5.               | 263157895               |            |          | chart      |
|                            |    | 3                     | Medical           |                                               | 1           | 257              |          | 7 3.             | 891050584               |            | 2        | Vertical   |
|                            |    | 4                     | Medical/Surgical  |                                               | 3           |                  | 62       | 7 4.             | 784688995               |            | 1        | resize ch  |
|                            |    | 5                     | Neurosurgical     |                                               | 2           |                  | /1.      | 2 2.             | 808988764               |            | 2        | Horizon    |
|                            |    | 6                     | lotal             | 8                                             |             | 1976             |          | 5 4.             | 048582996               |            | - dn     | Display /  |
| n·click·                   |    | /                     |                   |                                               |             |                  |          |                  |                         |            |          | chart      |
|                            |    | 0                     |                   |                                               |             |                  |          |                  |                         |            | <u>n</u> | ore Primar |
|                            |    | 9                     |                   |                                               |             |                  | -        |                  | 0                       |            | Insta    | c in l(    |
|                            |    | 11                    |                   |                                               |             |                  | -        | 0                | C                       | LADS       | irate    | 5 III K    |
|                            |    | 12                    |                   |                                               |             |                  | 6        | Ť                |                         |            |          |            |
| es                         |    | 13                    |                   |                                               |             |                  | 5        |                  |                         |            | _        |            |
| is (rate                   |    | 14                    |                   |                                               |             |                  | 4        | -                |                         |            |          |            |
|                            |    | 15                    |                   |                                               |             |                  |          |                  |                         |            |          |            |
|                            |    | 16                    |                   |                                               |             |                  |          |                  |                         |            |          |            |
|                            |    | 17                    |                   |                                               |             |                  | 16       |                  |                         |            |          |            |
|                            |    | 18                    |                   |                                               |             |                  |          | -                |                         |            |          |            |

#### **Infection Rates**

OPTIONAL Activity 6: Add NHSN benchmark to graph

- 1. Right click the body of the graph and choose "select data"
- 2. Under the Legend Entries (Series) choose the "Add" button

| Select Data Source                                     |                                                                |
|--------------------------------------------------------|----------------------------------------------------------------|
| Chart data range: Sheet1'1\$A\$11\$A\$6, Sheet1'1\$D\$ | Horizontal (Cate                                               |
| Rate                                                   | Medical/Cardiac<br>Medical<br>Medical/Surgica<br>Neurosurgical |

- 3. Under "Series Name" type an informative name (e.g., NHSN benchmark means)
- 4. Under "Series Values" click the icon beside the white box and select the cells in your table containing the NHSN rates, press Enter, then click OK and OK again.

\*HINT: Excel version 2016: click on chart/graph body, then use Chart elements + sign to select legend.

| ⊟ ਨਾ ਟੇ⇒ ∓                                                                                                    |                                                                                                    |                        | Chart Tools                        | Book1 - Excel                                                                                                    |                                                     |                      |                                   |
|----------------------------------------------------------------------------------------------------|----------------------------------------------------------------------------------------------------|------------------------|------------------------------------|----------------------------------------------------------------------------------------------------|-----------------------------------------------------|----------------------|-----------------------------------|
| File Home Insert Page La                                                                                                    | yout Formulas Data                                                                                                    | Review View            | Design Format                      | ${\mathbb Q}$ Tell me what you want to                                                                                             | do                                                  |                      |                                   |
| Cut<br>Paste<br>Clipboard                                                                                                    | $\begin{array}{c c} \bullet & 9 & \bullet & A^* & A^* \\ \hline \bullet & \bullet & \bullet & \bullet & \bullet \\ \hline \bullet & \bullet & \bullet & \bullet & \bullet & \bullet \\ \hline \bullet & \bullet & \bullet & \bullet & \bullet & \bullet \\ \hline \bullet & \bullet & \bullet & \bullet & \bullet \\ \hline \bullet & \bullet & \bullet & \bullet \\ \hline \bullet & \bullet & \bullet & \bullet \\ \hline \bullet & \bullet & \bullet & \bullet \\ \hline \bullet & \bullet & \bullet & \bullet \\ \hline \bullet & \bullet & \bullet & \bullet \\ \hline \bullet & \bullet & \bullet & \bullet \\ \hline \bullet & \bullet & \bullet & \bullet \\ \hline \bullet & \bullet & \bullet & \bullet \\ \hline \bullet & \bullet & \bullet & \bullet \\ \hline \bullet & \bullet & \bullet & \bullet \\ \hline \bullet & \bullet & \bullet & \bullet \\ \hline \bullet & \bullet & \bullet & \bullet \\ \hline \bullet & \bullet & \bullet \\ \hline \bullet & \bullet \\ \hline \bullet & \bullet & \bullet \\ \hline \bullet & \bullet \\ \hline \bullet & \bullet \\ \bullet & \bullet \\ \hline \bullet & \bullet \\ \bullet & \bullet \\ \hline \bullet & \bullet \\ \hline \bullet & \bullet \\ \hline \bullet & \bullet \\ \hline \bullet & \bullet \\ \hline \bullet & \bullet \\ \bullet & \bullet \\ \hline \bullet & \bullet \\ \bullet & \bullet \\ \hline \bullet & \bullet \\ \bullet & \bullet \\ \hline \bullet & \bullet \\ \hline \bullet & \bullet \\ \hline \bullet & \bullet \\ \bullet & \bullet \\ \hline \bullet & \bullet \\ \bullet & \bullet \\ \hline \bullet & \bullet \\ \bullet & \bullet \\ \bullet \\$ | E Vr                   | rap Text Gen<br>erge & Center - \$ | eral<br>× % ୬ €‰ ↔<br>Number □                                                                                                    | al Format as Cell<br>g * Table * Styles *<br>Styles | Insert Delete Format | ∑ AutoSu<br>↓ Fill +<br>ℓ Clear + |
| Chart 1 🔻 : 🗙 🗸 f_x                                                                                                    | =SERIES("ICU rate",Sheet?                                                                                                    | L!\$A\$2:\$A\$6,Sheet: | 1!\$D\$2:\$D\$6,1)                 |                                                                                                    |                                                     |                      |                                   |
| E F G                                                                                                    | H I J                                                                                                    | K                      | L M                                | N O P                                                                                                    | QR                                                  | S T                  | U                                 |
| 1         NHSN rate           2         2           3         2.6           4         1.5           5         2.5           6         0           7         0           8         9           10         11           12         004           13         0           14         12           15         11           16         19           17         18           19         10 | CLABSI rate                                                                                                    | es in ICUs 2012        | ICU rate     NHSN ratu             | CHART ELEMENT<br>Axes<br>Axis Titles<br>Chart Title<br>Data Labels<br>Data Table<br>Error Bars<br>Gridlines<br>Legend<br>Trendline | S                                                   |                      |                                   |

\*HINT: Mac version, Excel 2017: This is found in the Chart Design tab, upper left corner button for Add Chart Element:

| AutoSave                                      |                                                                                                    |                       |                 |  |  |  |  |  |  |  |  |  |
|-----------------------------------------------|----------------------------------------------------------------------------------------------------|-----------------------|-----------------|--|--|--|--|--|--|--|--|--|
| Home Insert Page                              | ge Layout Formulas Data Review View Ch                                                              | art Design Format     |                 |  |  |  |  |  |  |  |  |  |
| <b>1</b> . <b>. .</b>                         |                                                                                                    | des lates faites full |                 |  |  |  |  |  |  |  |  |  |
| La Axes                                       |                                                                                                    |                       | Row/Column Data |  |  |  |  |  |  |  |  |  |
| L Axis Titles                                 | •                                                                                                   |                       |                 |  |  |  |  |  |  |  |  |  |
| Chart Title                                   | E F G H I J K                                                                                       | L M N O P Q R S       | T U V W X Y Z   |  |  |  |  |  |  |  |  |  |
| 2 Data Labels                                 | NHSN rate         Expected CLABSI         SIR           79         2         0.76         2.6315789 |                       |                 |  |  |  |  |  |  |  |  |  |
| Data Table                                    | 06 2.6 0.6682 1.4965579<br>89 1.5 0.9405 3.1897927                                                  |                       |                 |  |  |  |  |  |  |  |  |  |
| Error Bars                                    | 83 4.1487 19283149                                                                                  |                       |                 |  |  |  |  |  |  |  |  |  |
| Gridlines                                     | Chart Title                                                                                         |                       |                 |  |  |  |  |  |  |  |  |  |
|                                               |                                                                                                    |                       |                 |  |  |  |  |  |  |  |  |  |
| Up/Down Bars                                  |                                                                                                    |                       |                 |  |  |  |  |  |  |  |  |  |
| 22 Madcal/Cardia: Medcal<br>23 24 25 26 27 27 |                                                                                                    |                       |                 |  |  |  |  |  |  |  |  |  |
| 28<br>29<br>30                                |                                                                                                    |                       |                 |  |  |  |  |  |  |  |  |  |

\*HINT: Excel version 2010:

| 0  | exercises - Microsoft Excel                    |                                                    |           |             |                               |                                               |                                                                                            |               |       |  |  |  |  |
|----|------------------------------------------------|----------------------------------------------------|-----------|-------------|-------------------------------|-----------------------------------------------|--------------------------------------------------------------------------------------------|---------------|-------|--|--|--|--|
| 2  | Home Inse                                      | rt Page Layout                                     | Formulas  | Data Reviev | v View                        | Developer                                     | Add-Ins                                                                                    | Acrobat       |       |  |  |  |  |
| Pi | Calibri<br>aste<br>booard<br>Calibri<br>B<br>Z | • 11 • A<br><u>U</u> • <u></u> • <u></u> •<br>Font |           | Gene        | ral ▼<br>% •<br>200<br>nber ⊡ | Conditiona<br>Format as<br>Cell Styles<br>Sty | Conditional Formatting ▼<br>Format as Table ▼<br>Cell Styles ▼<br>Styles<br>Cells<br>Cells |               |       |  |  |  |  |
|    | J7                                             | $\bullet$ (9 $f_x$                                 |           |             |                               |                                               |                                                                                            |               |       |  |  |  |  |
|    | А                                              | В                                                  | С         | D           | E                             | F                                             | G                                                                                          | HI            |       |  |  |  |  |
| 1  | ICU name                                       | CLABSI                                             | Line Days | Rate        | NHSN rate                     | 2                                             |                                                                                            |               |       |  |  |  |  |
| 2  | Medical/Cardiac                                | 2                                                  | 380       | 5.263157895 | 1                             | 2                                             |                                                                                            |               |       |  |  |  |  |
| 3  | Medical                                        | 1                                                  | 257       | 3.891050584 | 2.6                           | 5                                             |                                                                                            |               |       |  |  |  |  |
| 4  | Medical/Surgical                               | 3                                                  | 627       | 4.784688995 | 1.5                           | 5                                             |                                                                                            |               |       |  |  |  |  |
| 5  | Neurosurgical                                  | 2                                                  | 712       | 2.808988764 | 2.5                           | 5                                             |                                                                                            |               |       |  |  |  |  |
| 6  | Total                                          | 8                                                  | 1976      | 4.048582996 |                               |                                               |                                                                                            |               |       |  |  |  |  |
| 7  |                                                |                                                    |           |             |                               |                                               |                                                                                            |               |       |  |  |  |  |
| 8  |                                                |                                                    |           |             |                               |                                               |                                                                                            |               |       |  |  |  |  |
| 9  |                                                |                                                    |           |             |                               | 1000                                          |                                                                                            | 82 ·····      |       |  |  |  |  |
| 10 |                                                |                                                    |           | C           | LABSI                         | rates in                                      | ICUs 201                                                                                   | 12            |       |  |  |  |  |
| 11 |                                                |                                                    |           | 6           |                               |                                               |                                                                                            |               |       |  |  |  |  |
| 12 |                                                |                                                    | dav       |             |                               |                                               |                                                                                            |               |       |  |  |  |  |
| 13 |                                                |                                                    | e.        | -           |                               |                                               |                                                                                            |               |       |  |  |  |  |
| 14 |                                                |                                                    | 8         | 4           |                               |                                               |                                                                                            |               |       |  |  |  |  |
| 15 |                                                |                                                    | 1         | 3           |                               |                                               |                                                                                            |               |       |  |  |  |  |
| 16 |                                                |                                                    | 8         | . 2 —       |                               |                                               | Ra                                                                                         | te            |       |  |  |  |  |
| 17 |                                                |                                                    | ate       | 1           |                               |                                               | - NH                                                                                       | ISN benchmark | means |  |  |  |  |
| 18 |                                                |                                                    | 5         |             |                               |                                               |                                                                                            |               |       |  |  |  |  |

### **Infection Rates**

### **OPTIONAL Activity 7: Calculate SIRs**

- 1. Add a column for the expected or predicted number of infections
- 2. In the expected column,
  - a. Type the formula "=(" \*Enter what is inside the quotes, not the quotation marks themselves
  - b. Then the cell label for the central line days
  - c. Then "\*"
  - d. Then the cell label for the NHSN rate and ")"
  - e. Then "/1000"
  - f. Press "Enter"

| 0                                                                                                    | exercises - Microsoft Excel |                                             |              |             |           |                   |         |          |  |  |  |  |  |
|----------------------------------------------------------------------------------------------------|-----------------------------|---------------------------------------------|--------------|-------------|-----------|-------------------|---------|----------|--|--|--|--|--|
| <b>C</b>                                                                                                    | Home Inse                   | rt Page Layout                              | Formulas     | Data Review | v View    | Developer Add-Ins | Acrobat |          |  |  |  |  |  |
| A     II     A     II     General     II     II     II     II     II     II     II     II     II     II     II     II     II     II     II     II     II     II     II     II     II     II     II     II     II     II     II     II     II     II     II     II     II     II     II     II     II     II     III     III     III     III     III     III     III     III     III     III     III     III     III     III     III     III     III     IIII     IIII     IIII     IIII     IIII     IIII     IIII     IIII     IIII     IIIII     IIII     IIIIIIIIIIIIIIIIIIIIIIIIIIIIIIIIIIII |                             |                                             |              |             |           |                   |         |          |  |  |  |  |  |
|                                                                                                    | DISC                        | $\bullet$ (• $\times \checkmark f_{\times}$ | =(C2*E2)/100 | 0           |           |                   |         |          |  |  |  |  |  |
|                                                                                                    | А                           | В                                           | С            | D           | E         | F                 | G       | Н        |  |  |  |  |  |
| 1                                                                                                    | ICU name                    | CLABSI                                      | Line Days    | Rate        | NHSN rate | Expected CLABSI   |         |          |  |  |  |  |  |
| 2                                                                                                    | Medical/Cardiac             | 2                                           | 380          | 5.263157895 | 2         | =(C2*E2)/1000     |         |          |  |  |  |  |  |
| 3                                                                                                    | Medical                     | 1                                           | 257          | 3.891050584 | 2.6       |                   |         |          |  |  |  |  |  |
| 4                                                                                                    | Medical/Surgical            | 3                                           | 627          | 4.784688995 | 1.5       |                   |         |          |  |  |  |  |  |
| 5                                                                                                    | Neurosurgical               | 2                                           | 712          | 2.808988764 | 2.5       |                   |         |          |  |  |  |  |  |
| 6                                                                                                    | Total                       | 8                                           | 1976         | 4.048582996 |           |                   |         |          |  |  |  |  |  |
| 7                                                                                                    |                             |                                             |              |             |           |                   |         |          |  |  |  |  |  |
| 8                                                                                                    |                             |                                             |              |             |           |                   |         |          |  |  |  |  |  |
| 9                                                                                                    |                             |                                             |              |             | CLAI      |                   | 2012    |          |  |  |  |  |  |
| 10                                                                                                    |                             |                                             |              |             | CLAI      | BSI rates in ICUS | S 2012  |          |  |  |  |  |  |
| 11                                                                                                    |                             |                                             | ¥            | 6           |           |                   |         |          |  |  |  |  |  |
| 12                                                                                                    |                             |                                             |              | 5           |           |                   |         |          |  |  |  |  |  |
| 1/                                                                                                    |                             |                                             |              | 4           |           |                   |         |          |  |  |  |  |  |
| 15                                                                                                    |                             |                                             |              | 3           |           |                   |         |          |  |  |  |  |  |
| 16                                                                                                    |                             |                                             |              |             |           |                   |         |          |  |  |  |  |  |
| 17                                                                                                    |                             |                                             |              |             |           |                   | Ra      | te       |  |  |  |  |  |
| 18                                                                                                    |                             |                                             |              | 1           |           |                   | NH      | ISN benc |  |  |  |  |  |

- 3. Then, total the Expected CLABSI
  - a. Type "=sum("
  - b. and then you need to designate which cells to sum or total, either by
    - i. Highlighting the cells you wish to total

- ii. *OR* you can type the starting cell label to the finishing cell label, separated by a colon, and surrounded by parentheses --e.g. (F2:F5)
- c. Press "Enter"

| 0  | ) = • • • · ·    | <b>• • •</b>                                                      |            | exe                                   | rcises - Micr                    | osoft Excel                                                                    |                                          |                                 |
|----|------------------|-------------------------------------------------------------------|------------|---------------------------------------|----------------------------------|--------------------------------------------------------------------------------|------------------------------------------|---------------------------------|
| C  | Home Inse        | rt Page Layout                                                    | Formulas   | Data Revie                            | w View                           | Developer Add-Ins                                                              | Acrobat                                  |                                 |
| Pi | B Z              | • 11 • A<br><u>U</u> • <u>●</u> • <u></u> • <u>•</u> • <u>•</u> • |            | Gen<br>Gen<br>S<br>S<br>S<br>Nu<br>Nu | eral •<br>• % •<br>•.0<br>mber • | E Conditional Formatting ∽<br>E Format as Table ∽<br>P Cell Styles ∽<br>Styles | G™ Inser<br>G™ Delet<br>G⊡ Form<br>Cells | t τ Σ τ<br>te τ J τ<br>at τ 2 τ |
|    | DISC             | ▼ ( ) X √ fx                                                      | =sum(F2:F5 |                                       |                                  |                                                                                |                                          |                                 |
|    | А                | В                                                                 | С          | D                                     | E                                | F                                                                              | G                                        | Н                               |
| 1  | ICU name         | CLABSI                                                            | Line Days  | Rate                                  | NHSN rate                        | Expected CLABSI                                                                |                                          |                                 |
| 2  | Medical/Cardiac  | 2                                                                 | 380        | 5.263157895                           | 5 2                              | 0.76                                                                           |                                          |                                 |
| 3  | Medical          | 1                                                                 | 257        | 3.891050584                           | 1 2.6                            | 0.6682                                                                         |                                          |                                 |
| 4  | Medical/Surgical | 3                                                                 | 627        | 4.784688995                           | 5 1.5                            | 0.9405                                                                         |                                          |                                 |
| 5  | Neurosurgical    | 2                                                                 | 712        | 2.808988764                           | 1 2.5                            | 1.78                                                                           |                                          |                                 |
| 6  | Total            | 8                                                                 | 1976       | 4.048582990                           | 5                                | =sum(F2:F5                                                                     |                                          |                                 |
| 7  |                  |                                                                   |            |                                       |                                  | SUM(number1, [number2]                                                         | ],)                                      |                                 |
| 8  |                  |                                                                   |            |                                       |                                  |                                                                                |                                          |                                 |
| 9  |                  |                                                                   |            |                                       | CLA                              |                                                                                | - 2012                                   |                                 |
| 10 |                  |                                                                   |            |                                       | CLA                              | BSI rates in ICU:                                                              | s 2012                                   |                                 |
| 11 |                  |                                                                   |            | 6                                     |                                  |                                                                                | 52                                       |                                 |
| 12 |                  |                                                                   | - da       | 5                                     |                                  |                                                                                |                                          |                                 |
| 10 |                  |                                                                   |            | 4                                     |                                  |                                                                                |                                          |                                 |
| 15 |                  |                                                                   |            | 3                                     |                                  |                                                                                |                                          |                                 |
| 16 |                  |                                                                   |            |                                       |                                  |                                                                                |                                          |                                 |
| 17 |                  |                                                                   |            |                                       |                                  |                                                                                |                                          | Rate                            |
| 18 |                  |                                                                   |            |                                       |                                  |                                                                                |                                          | NHSN bend                       |

- 4. Create a column for SIR
- 5. Type in the formula
  - a. Type "="
  - b. Then the cell label for CLABSI and "/"
  - c. Then the cell label for Expected CLABSI
  - d. Press "Enter"

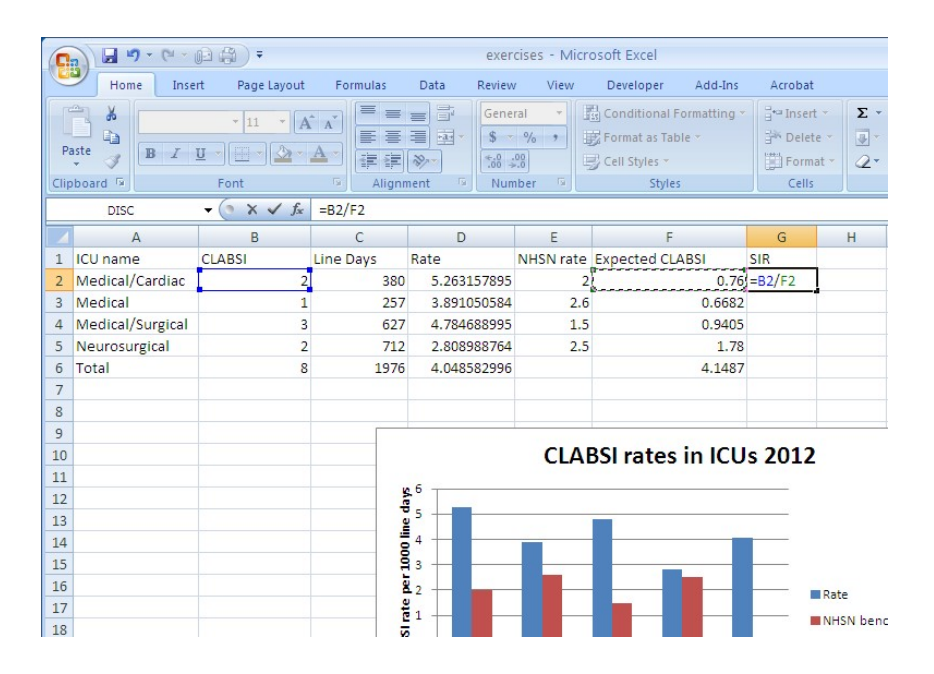

## Infection Rates FINAL (with all optional items)

### Excel Version 2010:

| C  |                               | (i) 🚓 🗦 🗧                                                    |             |        | exer                         | cises - Micr | osoft Excel                                                                |          |                    |
|----|-------------------------------|--------------------------------------------------------------|-------------|--------|------------------------------|--------------|----------------------------------------------------------------------------|----------|--------------------|
|    | Home Inse                     | rt Page Layout                                               | Formulas    | Data   | Review                       | v View       | Developer Add-Ins                                                          | Acrobat  |                    |
| Pi | Calibri<br>aste d<br>oboard S | • 11 • A<br><u>U</u> • <u>·</u> • <u></u> → <u>·</u><br>Font |             | nent   | Gene<br>\$ -<br>500 -<br>Num | ral V III    | G Conditional Formatting ▼<br>Format as Table ▼<br>Gell Styles ▼<br>Styles | Delet    | e *<br>at *<br>2 * |
|    | J5                            | ▼ (? f <sub>x</sub>                                          |             |        |                              |              |                                                                            |          |                    |
|    | А                             | В                                                            | С           | D      |                              | E            | F                                                                          | G        | Н                  |
| 1  | ICU name                      | CLABSI                                                       | Line Days   | Rate   |                              | NHSN rate    | Expected CLABSI                                                            | SIR      |                    |
| 2  | Medical/Cardiac               | 2                                                            | 380         | 5.2631 | 57895                        | 2            | 0.76                                                                       | 2.631579 |                    |
| 3  | Medical                       | 1                                                            | 257         | 3.8910 | 50584                        | 2.6          | 0.6682                                                                     | 1.496558 |                    |
| 4  | Medical/Surgical              | 3                                                            | 627         | 4.7846 | 88995                        | 1.5          | 0.9405                                                                     | 3.189793 |                    |
| 5  | Neurosurgical                 | 2                                                            | 712         | 2.8089 | 88764                        | 2.5          | 1.78                                                                       | 1.123596 |                    |
| 6  | Total                         | 8                                                            | 1976        | 4.0485 | 82996                        |              | 4.1487                                                                     | 1.928315 |                    |
| 7  | erf action                    |                                                              |             |        |                              |              |                                                                            |          | <sup>1</sup>       |
| 8  |                               |                                                              |             |        |                              |              |                                                                            |          | _                  |
| 9  |                               |                                                              |             |        |                              | 1123250      | 120100000000000000000000000000000000000                                    |          |                    |
| 10 |                               |                                                              |             |        |                              | CLAI         | BSI rates in ICU                                                           | s 2012   |                    |
| 11 |                               |                                                              |             | . 6    |                              |              |                                                                            |          |                    |
| 12 |                               |                                                              | and a state |        |                              |              |                                                                            |          |                    |
| 13 |                               |                                                              |             |        |                              |              |                                                                            |          |                    |
| 14 |                               |                                                              | 8           | 4      |                              |              |                                                                            |          |                    |
| 15 |                               |                                                              |             | 3      |                              |              |                                                                            |          |                    |
| 16 |                               |                                                              | 2           | 2 -    |                              |              |                                                                            |          | Rate               |
| 17 |                               |                                                              | 1           | 1      |                              |              |                                                                            |          | NHSN benr          |
| 18 |                               |                                                              |             |        |                              |              |                                                                            |          | and a series       |

### Excel Version 2016:

|    | <b>∄ ਨਾ</b> ੇ_ਾ  |         |             |                              |                |                    |              |          | Book1      | - Excel       |              |                       |        | alut v |        |                      |
|----|------------------|---------|-------------|------------------------------|----------------|--------------------|--------------|----------|------------|---------------|--------------|-----------------------|--------|--------|--------|----------------------|
| F  | ile Home         | Insert  | Page Layout | Formu                        | las Data F     | leview View        | Q Tell me wł | hat you  | want to do |               |              |                       |        |        |        |                      |
| Pa | Cut              | Calibr  | i<br>. u T  | • 11 • /                     |                | e ≫+ Brwn          | ap Text      | Ger      | neral      | ·             | Conditional  | Format as             |        |        | Format | ∑ AutoSu<br>▼ Fill * |
|    | Clipboard        | ter B 1 | Fon         | 1 *   <mark>24</mark> *<br>t |                | Alignment          | rge & Center | * ><br>G | • % •      | .00 →.0<br>Fa | Formatting * | Table - Sty<br>Styles | /les * | Cells  | ÷      | Clear ▼              |
| J2 | 3 🔻 :            | ×v      | fx          |                              |                |                    |              |          |            |               |              |                       |        |        |        |                      |
| 4  | A                | В       | с           | D                            | E              | F                  | G            | н        | I          | J             | К            | L                     | м      | N      | 0      | P                    |
| 1  | ICU name         | CLABSI  | Line Days   | Rate                         | NHSN rate      | Expected CLABSI    | SIR          |          |            |               |              |                       |        |        |        |                      |
| 2  | Medical/Cardiac  | 2       | 2 380       | 5.263158                     | 2              | 0.76               | 2.631579     |          |            |               |              |                       |        |        |        |                      |
| 3  | Medical          | 1       | L 257       | 3.891051                     | 2.6            | 0.6682             | 1.496558     |          | _          |               |              |                       |        |        | _      |                      |
| 4  | Medical/Surgical | 3       | 627         | 4.784689                     | 1.5            | 0.9405             | 3.189793     |          |            |               |              |                       |        |        |        |                      |
| 5  | Neurosurgical    | 2       | 2 712       | 2.808989                     | 2.5            | 1.78               | 1.123596     |          |            | -             |              |                       |        |        |        |                      |
| 6  | Total            | 8       | 3 1976      | 4.048583                     |                | 4.1487             | 1.928315     |          |            |               |              |                       |        |        |        |                      |
| 7  |                  |         | -           |                              |                |                    |              |          |            |               |              |                       |        |        |        |                      |
| 8  |                  |         |             |                              |                |                    |              |          |            |               |              |                       |        |        |        |                      |
| 9  |                  |         |             | CLABSI r                     | ates in ICUs 2 | 012                |              |          |            |               |              |                       | -      |        |        |                      |
| 10 |                  | 6       |             |                              |                |                    |              |          |            |               |              |                       |        |        |        |                      |
| 11 | ays              |         |             |                              |                |                    |              |          |            |               |              |                       |        |        |        |                      |
| 12 | e<br>z           | 5       |             |                              | 100            |                    |              |          |            |               |              |                       |        |        |        |                      |
| 14 |                  | 4 — —   |             |                              |                |                    |              |          |            | -             |              |                       |        |        |        |                      |
| 15 | 10               | 3 — —   | _           | _                            | -              |                    |              |          |            |               |              |                       |        |        |        |                      |
| 16 | ber              | 2       | _           |                              |                |                    | ICU rate     | Chart    | Area       |               |              |                       |        |        |        |                      |
| 17 | ates             |         |             |                              |                |                    | NHSN rate    | Cildrer  |            |               |              |                       |        |        |        |                      |
| 18 | SIR              | ·       |             |                              |                |                    |              |          |            |               |              |                       |        |        |        |                      |
| 19 | ILAB             | 0       |             | _                            |                |                    |              |          |            |               |              |                       |        |        |        |                      |
| 20 | 0                | diac    | .0          |                              | a al           | 4 d <sup>(P)</sup> |              |          |            |               |              |                       |        |        |        |                      |

\*\*BONUS Question: For the medical ICU, were there more or fewer CLABSIs than expected?

### **Outbreak Investigation**

### \*Screenshots are with Excel 2010 version, PC except where otherwise specified.

Activity 1: Create a line-listing for your outbreak cases and format cells

While conducting your routine HAI surveillance, you discover that on 12/12/2012 a baby in the Neonatal ICU had a bloodstream infection with MRSA. Your department recommends conducting MRSA surveillance screens on all babies in the same shared space. Three days later, the results of that surveillance screening return and 4 additional babies are found to be colonized with MRSA.

1. Label column A: Admission Date

Label column B: Date of positive MRSA Label column C: Patient Name Label column D: Medical Record Number Label Column E: Infection (Y/N) Label Column F: Infection Type Label Column G: Infection Date

- 2. Resize the columns so the labels are visible.
  - a. Hover with your cursor on the line between the A and B columns

|   | 0    |          | ) - (" - (B  | -         |                |           | ex [Co    | mpatibility                  | Mode] - Mi | icrosoft Exc                    | el        |                            |          |
|---|------|----------|--------------|-----------|----------------|-----------|-----------|------------------------------|------------|---------------------------------|-----------|----------------------------|----------|
|   | C    | Hom      | e Insert     | Page La   | yout Fo        | rmulas    | Data R    | eview \                      | View Dev   | reloper A                       | Add-Ins   | Acrobat                    |          |
|   | ſ    |          | Calibri      | - 11      |                |           |           | General<br>\$ - %            | • 🔂 Con    | ditional Form<br>nat as Table ។ | natting * | B™ Insert ▼<br>B* Delete ▼ | Σ *<br>• |
|   | Clip |          | D 1 U        | Font      | ✓ · ▲ ·<br>5   | Alignmer  | nt 🗔      | •.0 .00<br>.00 →.0<br>Number | Cell       | Styles *<br>Styles              |           | Cells                      | 2.       |
| ľ |      | D11      | •            | . (•      | f <sub>x</sub> |           |           |                              |            |                                 |           |                            |          |
|   | 1    | А        | В            | С         | D              | E         | F         | G                            | Н          |                                 | J         | K                          | L        |
|   | 1    | Admissic | r Date of Po | Patient N | Medical R      | Infection | Infection | Infection                    | n Date     |                                 |           |                            |          |
|   | 2    | <u>A</u> |              |           |                |           |           |                              |            |                                 |           |                            |          |
|   | 3    |          |              |           |                |           |           |                              |            |                                 |           |                            |          |
|   | 4    |          |              |           |                |           |           |                              |            |                                 |           |                            |          |
|   | 5    |          |              |           |                |           |           |                              |            |                                 |           |                            |          |
|   | 6    |          |              |           |                |           |           |                              |            |                                 |           |                            |          |
|   | 7    |          |              |           |                |           |           |                              |            |                                 |           |                            |          |
|   | 8    |          |              |           |                |           |           |                              |            |                                 |           |                            |          |
| _ | 9    |          |              |           |                |           |           |                              |            |                                 |           |                            |          |
|   | 10   |          |              |           |                |           |           |                              |            |                                 |           |                            |          |
| _ | 11   |          |              |           |                |           |           |                              |            |                                 |           |                            |          |
|   | 12   |          |              |           |                |           |           |                              |            |                                 |           |                            |          |
| - | 13   |          |              |           |                |           |           |                              |            |                                 |           |                            |          |
| - | 14   |          |              |           |                |           |           |                              |            |                                 |           |                            |          |
| - | 15   |          |              |           |                |           |           | -                            |            |                                 |           |                            |          |
| - | 16   |          |              |           |                |           |           |                              |            |                                 |           |                            |          |
| - | 17   |          |              |           |                |           |           |                              |            |                                 |           |                            |          |
|   | 18   |          |              |           |                |           |           |                              |            |                                 |           |                            |          |

- b. When your cursor changes to a vertical line with an intersecting line with arrows at both ends, then double click and the column will automatically resize to accommodate the longest length of data in that column (You may need to resize as you enter more data).
- 3. Format the columns that will include dates (Column A: Admission Date, Column B: Date of Positive MRSA, Column G: Infection Date)
  - a. Highlight the column you wish to format
  - b. Right click and select format cells

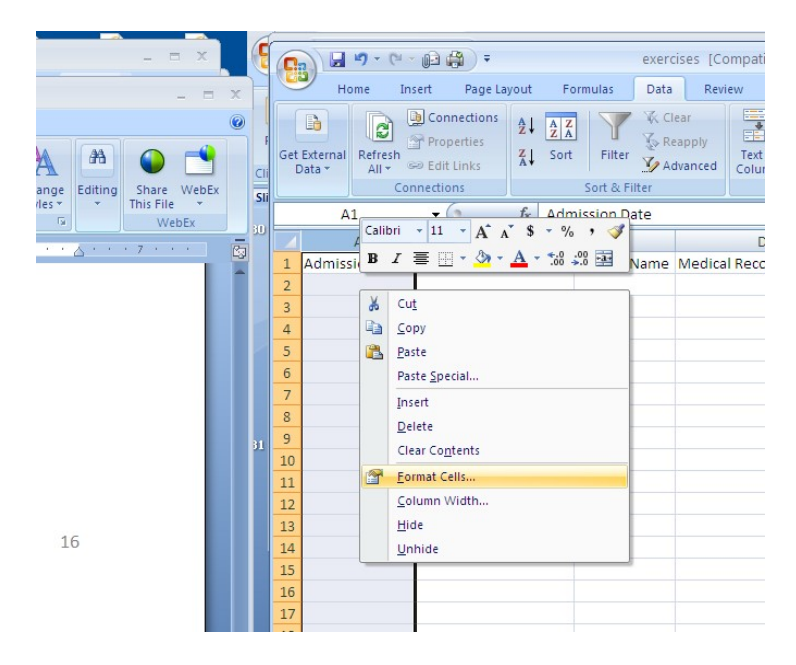

c. Under the "Number" tab, select "Date" and enter "OK"

| Number                                                                                                    | Alignment        | Font                                                           | Border                                                                  | Fill      | Protection |
|----------------------------------------------------------------------------------------------------|------------------|----------------------------------------------------------------|-------------------------------------------------------------------------|-----------|------------|
| Category<br>General<br>Number<br>Currency<br>Accounti<br>Date<br>Time<br>Percenta<br>Fraction<br>Scientific<br>Text<br>Special | :<br>/ng<br>inge | Samp<br>Adm<br>Iype:<br>*Wec<br>3/14<br>3/14/<br>03/14<br>14-M | ile<br>ission Date<br>/2001<br>Inesday, Mar<br>01<br>/01<br>ar<br>ar-01 | ch 14, 20 | 01         |
| cascom                                                                                                    |                  | Locale                                                         | (location):                                                             |           |            |
|                                                                                                    |                  | Englis                                                         | h (U.S.)                                                                |           |            |
|                                                                                                    | ~                |                                                                |                                                                         |           |            |

- d. Repeat steps a-c for each date column.
- 3. Enter the following information into the appropriate columns and rows of the line-listing:
  - Baby Apple, MRN 123, BSI on 12/12/12, admitted 11/2/12

- Baby Banana, MRN 234, colonized detected on 12/17/12, admitted 11/18/12
- Baby Orange, MRN 345, colonized detected on 12/17/12, admitted 12/5/12
- Baby Cherry, MRN 456, colonized detected on 12/17/12, admitted 11/26/12
- Baby Kiwi, MRN 567, colonized detected on 12/17/12, admitted 12/5/12

| 0   | ) <b>.</b>             | (i) 🚓 ) =                                             | exerc        | ises [Compatibility Mode]                                                                                                    | - Microsoft Excel                                                          |                                                   |                      |
|-----|------------------------|-------------------------------------------------------|--------------|----------------------------------------------------------------------------------------------------|----------------------------------------------------------------------------|---------------------------------------------------|----------------------|
|     | Home Ins               | sert Page Layout Fo                                   | ormulas Data | Review View De                                                                                                    | eveloper Add-Ir                                                            | ns Acrobat                                        |                      |
| Get | External<br>Data * Cor | Connections<br>Properties<br>Edit Links<br>Innections | Filter Ac    | ear<br>eapply<br>twanced<br>twanced | Data Validatio<br>Data Validatio<br>Consolidate<br>What-If Analys<br>Tools | n - Group -<br>Ungrou<br>sis - Subtota<br>Outline | • ●Щ<br>p • ■Щ<br>II |
|     | E7                     | $\bullet$ () $f_x$                                    |              |                                                                                                    |                                                                            |                                                   |                      |
|     | А                      | В                                                     | С            | D                                                                                                    | E                                                                          | F                                                 | (                    |
| 1   | Admission Date         | Date of Positive MRSA                                 | Patient Name | Medical Record Number                                                                                                    | Infection (Y/N)                                                            | Infection Type                                    | Infectio             |
| 2   | 11/2/2012              | 12/12/2012                                            | Baby Apple   | 123                                                                                                    | Y                                                                          | BSI                                               | 12/:                 |
| 3   | 11/18/2012             | 12/17/2012                                            | Baby Banana  | 234                                                                                                    | N                                                                          |                                                   |                      |
| 4   | 12/5/2012              | 12/17/2012                                            | Baby Orange  | 345                                                                                                    | N                                                                          |                                                   |                      |
| 5   | 11/26/2012             | 12/17/2012                                            | Baby Cherry  | 456                                                                                                    | N                                                                          |                                                   |                      |
| 6   | 12/5/2012              | 12/17/2012                                            | Baby Kiwi    | 567                                                                                                    | N                                                                          | 0                                                 |                      |
| 7   |                        |                                                       |              |                                                                                                    |                                                                            |                                                   |                      |
| 8   |                        |                                                       |              |                                                                                                    |                                                                            |                                                   | 2                    |
| 9   |                        |                                                       |              |                                                                                                    |                                                                            |                                                   |                      |
| 10  |                        |                                                       |              |                                                                                                    |                                                                            |                                                   |                      |
| 11  |                        |                                                       |              |                                                                                                    |                                                                            |                                                   |                      |
| 12  |                        |                                                       |              |                                                                                                    |                                                                            |                                                   |                      |
| 14  |                        |                                                       |              |                                                                                                    |                                                                            |                                                   |                      |
| 15  |                        |                                                       |              |                                                                                                    |                                                                            |                                                   |                      |
| 16  |                        |                                                       |              |                                                                                                    |                                                                            |                                                   |                      |
| 17  |                        |                                                       |              |                                                                                                    |                                                                            |                                                   | 1                    |
| 18  |                        |                                                       |              |                                                                                                    |                                                                            |                                                   |                      |

#### **Outbreak Investigation**

Activity 2: Add to your line-listing of outbreak cases and copy and paste repeat data.

The following week on 12/19/12 the entire unit was screened for MRSA and 7 additional babies were found to be colonized with MRSA.

- 1. Add the following data to your line-listing
  - Baby Gorilla, MRN 987, admitted 11/24/12
  - Baby Giraffe, MRN 876, admitted 12/1/12
  - Baby Koala, MRN 549, admitted 12/1/12
  - Baby Cheetah, MRN 298, admitted 11/7/12
  - Baby Elephant, MRN 830, admitted 12/4/12
  - Baby Panda, MRN 927, admitted 11/27/12
  - Baby Otter, MRN 280, admitted 12/16/12

| 0   | exercises [Compatibility Mode] - Microsoft Excel                                                                                                    |                       |               |                       |                 |                |          |  |  |  |  |  |  |
|-----|----------------------------------------------------------------------------------------------------|-----------------------|---------------|-----------------------|-----------------|----------------|----------|--|--|--|--|--|--|
| C   | Home Ins                                                                                                    | ert Page Layout F     | ormulas Data  | Review View De        | eveloper Add-I  | ns Acrobat     |          |  |  |  |  |  |  |
| Get | Image: Set External Data *       Image: Connections Connections       Image: Connections Connections       Image: Connections Connections Connections       Image: Connections Connections Connections Connections Connections       Image: Connections Connections Connec |                       |               |                       |                 |                |          |  |  |  |  |  |  |
|     | E13                                                                                                    | $\bullet$ ( $f_x$     |               |                       |                 |                |          |  |  |  |  |  |  |
|     | А                                                                                                    | В                     | С             | D                     | E               | F              | (        |  |  |  |  |  |  |
| 1   | Admission Date                                                                                                    | Date of Positive MRSA | Patient Name  | Medical Record Number | Infection (Y/N) | Infection Type | Infectio |  |  |  |  |  |  |
| 2   | 11/2/2012                                                                                                    | 12/12/2012            | Baby Apple    | 123                   | Y               | BSI            | 12/:     |  |  |  |  |  |  |
| 3   | 11/18/2012                                                                                                    | 12/17/2012            | Baby Banana   | 234                   | N               |                |          |  |  |  |  |  |  |
| 4   | 12/5/2012                                                                                                    | 12/17/2012            | Baby Orange   | 345                   | N               |                |          |  |  |  |  |  |  |
| 5   | 11/26/2012                                                                                                    | 12/17/2012            | Baby Cherry   | 456                   | N               |                |          |  |  |  |  |  |  |
| 6   | 12/5/2012                                                                                                    | 12/17/2012            | Baby Kiwi     | 567                   | N               |                |          |  |  |  |  |  |  |
| 7   | 11/24/2012                                                                                                    |                       | Baby Gorilla  | 987                   |                 |                |          |  |  |  |  |  |  |
| 8   | 12/1/2012                                                                                                    |                       | Baby Giraffe  | 876                   |                 |                |          |  |  |  |  |  |  |
| 9   | 12/1/2013                                                                                                    |                       | Baby Koala    | 549                   |                 |                |          |  |  |  |  |  |  |
| 10  | 11/7/2012                                                                                                    |                       | Baby Cheetah  | 298                   |                 |                |          |  |  |  |  |  |  |
| 11  | 12/4/2012                                                                                                    |                       | Baby Elephant | 830                   |                 |                |          |  |  |  |  |  |  |
| 12  | 11/27/2012                                                                                                    |                       | Baby Panda    | 927                   |                 |                |          |  |  |  |  |  |  |
| 13  | 12/16/2012                                                                                                    |                       | Baby Otter    | 280                   |                 |                |          |  |  |  |  |  |  |
| 14  |                                                                                                    |                       |               |                       |                 |                |          |  |  |  |  |  |  |
| 15  |                                                                                                    |                       |               |                       |                 |                |          |  |  |  |  |  |  |
| 16  |                                                                                                    |                       |               |                       |                 |                |          |  |  |  |  |  |  |
| 17  |                                                                                                    |                       |               |                       |                 |                |          |  |  |  |  |  |  |

- 2. Copy and paste duplicate information:
  - In the column: Date of positive MRSA, add 12/19/12 in the row for Baby Gorilla.
  - Right click that cell and select "Copy"

|                          |   | 1   |     |                        |                        |                                   |                |               |                |                     |                         |         |                            |         |
|--------------------------|---|-----|-----|------------------------|------------------------|-----------------------------------|----------------|---------------|----------------|---------------------|-------------------------|---------|----------------------------|---------|
| - = ×                    |   | (   | 0   | ) 🖬 🤊 - (° -           | 02 (                   | -                                 |                |               |                | exerc               | ises [C                 | ompati  | bility Mode                | - Mic   |
|                          | x | 1   | 100 | Home Ins               | ert                    | Page La                           | yout           | F             | ormulas        | Data                | Rev                     | view    | View D                     | evelope |
| Ange Editing Share WebEx | 0 |     | Get | External<br>Data * Cor | D Coni<br>Prop<br>Edit | nections<br>erties<br>Links<br>ns | 2↓<br>Z↓       | A Z A<br>Sort | Filter         | K Cli<br>C Re<br>Ad | ear<br>apply<br>lvanced | Text f  | to Remove<br>Ins Duplicate | S S V   |
| WebEx                    |   |     |     | B7                     | - (                    | 9                                 | f <sub>x</sub> | 12/1          | 19/2012        |                     |                         |         |                            |         |
|                          |   | JU. |     | A                      |                        | В                                 |                |               | С              |                     |                         | D       |                            |         |
|                          |   |     | 1   | Admission Date         | Date                   | of Positi                         | ve M           | RSA           | Patient N      | ame                 | Medica                  | al Reco | rd Number                  | Infec   |
|                          |   |     | 2   | 11/2/2012              |                        | 1                                 | 2/12/          | 2012          | Baby App       | le                  |                         |         | 12                         | 3 Y     |
|                          |   |     | 3   | 11/18/2012             |                        | 1                                 | 2/17/          | 2012          | Baby Ban       | ana                 |                         |         | 234                        | 4 N     |
|                          |   |     | 4   | 12/5/2012              |                        | 4                                 | 1/17           | 2012          | Rabu Ora       |                     |                         |         | 34                         | 5 N     |
|                          |   |     | 5   | 11/26/2012             |                        | alibri 👻                          | 11             | A             | A              | %,                  | ×                       |         | 45                         | 5 N     |
|                          |   |     | 6   | 12/5/2012              | F                      | 3 1 =                             |                | - 🖉           | • <u>A</u> • * | 0.00                | •a•                     |         | 56                         | 7 N     |
|                          |   |     | 7   | 11/24/2012             |                        | 1                                 | 2/19/          | 2012          | Baby Gori      | lla                 | _                       |         | 98                         | 7       |
|                          |   |     | 8   | 12/1/2012              | 9                      | 6 Cut                             |                |               |                |                     |                         |         | 87                         | 5       |
|                          |   | 81  | 9   | 12/1/2013              | 9                      | ⊇ ⊆ору                            |                |               |                |                     |                         |         | 54                         | 9       |
|                          |   |     | 10  | 11/7/2012              | 1                      | Paste                             |                |               |                |                     |                         |         | 29                         | 8       |
|                          |   |     | 11  | 12/4/2012              |                        | Paste                             | Speci          | al            |                |                     |                         |         | 83                         | D       |
|                          |   |     | 12  | 11/27/2012             |                        | Insert                            |                |               |                |                     |                         |         | 92                         | 7       |
|                          |   |     | 13  | 12/16/2012             |                        | Delet                             | A              |               |                |                     |                         |         | 28                         | D       |
|                          |   |     | 14  |                        |                        | Clear                             | Conte          | inte          |                |                     |                         |         |                            |         |
|                          |   |     | 15  |                        |                        | Filter                            | contra         |               |                |                     | _                       |         |                            |         |
|                          |   |     | 16  |                        |                        | riit <u>e</u> r                   |                |               |                |                     | -                       |         |                            |         |
|                          |   |     | 17  |                        |                        | Sort                              |                |               |                |                     | •                       |         |                            |         |
|                          | _ |     |     |                        |                        |                                   |                |               |                |                     |                         |         |                            |         |

• Highlight the remaining cells which have the same positive date, right click and select paste.

| 0   |                        | 🕡 😭 🗧                                                  | exerc         | ises [Co                 | mpatibility Mode]                    | - Microsoft Excel                                                          |                                                          |                                                                      |
|-----|------------------------|--------------------------------------------------------|---------------|--------------------------|--------------------------------------|----------------------------------------------------------------------------|----------------------------------------------------------|----------------------------------------------------------------------|
| e   | Home Ins               | sert Page Layout Fo                                    | ormulas Data  | Revie                    | w View De                            | veloper Add-I                                                              | ns Acrobat                                               |                                                                      |
| Get | External<br>Data * Cor | Connections<br>Properties<br>⇒ Edit Links<br>nnections | Filter        | ear<br>eapply<br>dvanced | Text to Remove<br>Columns Duplicates | Data Validatio<br>Data Validatio<br>Consolidate<br>What-If Analy:<br>Tools | in * 🗘 Group *<br>& Ungrou<br>sis * 🖽 Subtota<br>Outline | • ●<br>•<br>•<br>•<br>•<br>•<br>•<br>•<br>•<br>•<br>•<br>•<br>•<br>• |
|     | B8                     | $\bullet$ ( $\circ$ $f_x$                              |               |                          |                                      |                                                                            | 1                                                        |                                                                      |
|     | А                      | В                                                      | С             |                          | D                                    | E                                                                          | F                                                        | (                                                                    |
| 1   | Admission Date         | Date of Positive MRSA                                  | Patient Name  | Medical                  | Record Number                        | Infection (Y/N)                                                            | Infection Type                                           | Infectio                                                             |
| 2   | 11/2/2012              | 12/12/2012                                             | Baby Apple    |                          | 123                                  | Y                                                                          | BSI                                                      | 12/                                                                  |
| 3   | 11/18/2012             | 12/17/2012                                             | Baby Banana   |                          | 234                                  | N                                                                          |                                                          |                                                                      |
| 4   | 12/5/2012              | 12/17/2012                                             | Baby Orange   |                          | 345                                  | N                                                                          |                                                          |                                                                      |
| 5   | 11/26/2012             | 12/17/2012                                             | Baby Cherry   |                          | 456                                  | N                                                                          |                                                          |                                                                      |
| 6   | 12/5/2012              | 12/17/2012                                             | Baby Kiwi     |                          | 567                                  | N                                                                          |                                                          |                                                                      |
| 7   | 11/24/2012             | 12/19/2012                                             | Baby Gorilla  |                          | 987                                  |                                                                            |                                                          |                                                                      |
| 8   | 12/1/2012              |                                                        | Baby Giraffe  |                          | 876                                  |                                                                            |                                                          |                                                                      |
| 9   | 12/1/2013              |                                                        | Baby Koala    |                          | 549                                  |                                                                            |                                                          |                                                                      |
| 10  | 11/7/2012              |                                                        | Baby Cheetah  |                          | 298                                  |                                                                            |                                                          |                                                                      |
| 11  | 12/4/2012              |                                                        | Baby Elephant |                          | 830                                  |                                                                            |                                                          |                                                                      |
| 12  | 11/27/2012             |                                                        | Baby Panda    |                          | 927                                  |                                                                            |                                                          |                                                                      |
| 13  | 12/16/2012             |                                                        | Baby Otter    |                          | 280                                  |                                                                            |                                                          |                                                                      |
| 14  |                        | -                                                      |               |                          |                                      |                                                                            |                                                          |                                                                      |
| 15  |                        |                                                        |               |                          |                                      |                                                                            |                                                          |                                                                      |
| 16  |                        |                                                        |               |                          |                                      |                                                                            |                                                          |                                                                      |
| 17  |                        |                                                        |               |                          |                                      |                                                                            |                                                          |                                                                      |
| 18  |                        |                                                        |               |                          |                                      |                                                                            |                                                          |                                                                      |

- 3. Copy and paste duplicate information:
  - In the column: Infection (Y/N), add "N" in the row for Baby Gorilla.
  - Right click that cell and select "Copy"
  - Highlight the remaining cells which also have "N" for infection, right click and select paste.

### **Outbreak Investigation**

Activity 3: Add to your line-listing of outbreak cases and practice sorting.

During your continued surveillance for HAIs, you discover that Baby Cheetah and Baby Orange have eye infections with MRSA (12/28/12 – Baby Cheetah, and 12/30/12, Baby Orange).

- 1. For Baby Cheetah and Baby Orange, change column E "Infection (Y/N)" to Y
- 2. For Baby Cheetah and Baby Orange, add Eye to Column F "Infection Type" and the Infection Dates to Column G.

| G   | ) - C -                | (i) 🚓 🗦 =                                             | exerc                | ises [Compatibility Mode]                          | - Microsoft Excel                                                          | 1              |                       |
|-----|------------------------|-------------------------------------------------------|----------------------|----------------------------------------------------|----------------------------------------------------------------------------|----------------|-----------------------|
| C   | Home Ins               | sert Page Layout Fo                                   | ormulas Data         | Review View De                                     | veloper Add-I                                                              | ns Acrobat     |                       |
| Get | External<br>Data * Cor | Connections<br>Properties<br>Edit Links<br>Innections | Filter Ac            | ear<br>eapply<br>dvanced Columns Duplicates<br>Dat | Data Validatio<br>Data Validatio<br>Consolidate<br>What-If Analy:<br>Tools | n ▼            | - 011<br>p - 11<br>11 |
|     | E20                    | $\bullet$ (*) $f_x$                                   |                      |                                                    |                                                                            |                |                       |
|     | А                      | В                                                     | С                    | D                                                  | E                                                                          | F              | (                     |
| 1   | Admission Date         | Date of Positive MRSA                                 | Patient Name         | Medical Record Number                              | Infection (Y/N)                                                            | Infection Type | Infectio              |
| 2   | 11/2/2012              | 12/12/2012                                            | Baby Apple           | 123                                                | Y                                                                          | BSI            | 12/                   |
| 3   | 11/18/2012             | 12/17/2012                                            | Baby Banana          | 234                                                | N                                                                          |                |                       |
| 4   | 12/5/2012              | 12/17/2012                                            | Baby Orange          | 345                                                | Y                                                                          | Eye            | 12/                   |
| 5   | 11/26/2012             | 12/17/2012                                            | Baby Cherry          | 456                                                | N                                                                          |                |                       |
| 6   | 12/5/2012              | 12/17/2012                                            | Baby Kiwi            | 567                                                | N                                                                          |                |                       |
| 7   | 11/24/2012             | 12/19/2012                                            | Baby Gorilla         | 987                                                | N                                                                          |                |                       |
| 8   | 12/1/2012              | 12/19/2012                                            | Baby Giraffe         | 876                                                | N                                                                          |                |                       |
| 9   | 12/1/2013              | 12/19/2012                                            | Baby Koala           | 549                                                | N                                                                          |                |                       |
| 10  | 11/7/2012              | 12/19/2012                                            | Baby Cheetah         | 298                                                | Y                                                                          | Eye            | 12/                   |
| 11  | 12/4/2012              | 12/19/2012                                            | <b>Baby Elephant</b> | 830                                                | N                                                                          |                |                       |
| 12  | 11/27/2012             | 12/19/2012                                            | Baby Panda           | 927                                                | N                                                                          |                |                       |
| 13  | 12/16/2012             | 12/19/2012                                            | Baby Otter           | 280                                                | N                                                                          | 1              |                       |
| 14  |                        |                                                       |                      |                                                    |                                                                            |                |                       |
| 15  |                        |                                                       |                      |                                                    |                                                                            |                |                       |
| 16  |                        |                                                       |                      |                                                    |                                                                            |                |                       |
| 17  |                        |                                                       |                      |                                                    |                                                                            |                |                       |
| 18  |                        |                                                       |                      |                                                    |                                                                            |                |                       |

- 3. To group the infected MRSA cases together, sort your data by Column E "Infection (Y/N)"
  - a. Click in the upper left corner box between the A and 1 cell labels so that the whole sheet is highlighted.

| ſ | 0   |                        | 🕡 😭 =                                                  | exer             | cises [Compatibility Mode]                                            | - Microsoft Exce |                                                                                                    |                       |
|---|-----|------------------------|--------------------------------------------------------|------------------|-----------------------------------------------------------------------|------------------|----------------------------------------------------------------------------------------------------|-----------------------|
|   | C   | Home Ins               | ert Page Layout                                        | Formulas Data    | Review View De                                                        | eveloper Add-I   | ns Acrobat                                                                                                    |                       |
|   | Get | External<br>Data + Con | Connections<br>Properties<br>⇒ Edit Links<br>inections | Sort & Filter    | lear<br>eapply<br>dvanced Text to Remove<br>Columns Duplicates<br>Dat | Data Validatio   | sis * Group * Group * | • ●]]<br>p • ■]]<br>I |
|   |     | A1                     | $\bullet$ ( $f_x$ $f_x$                                | dmission Date    |                                                                       |                  |                                                                                                    |                       |
|   |     | А                      | В                                                      | С                | D                                                                     | E                | F                                                                                                    | (                     |
|   | 1   | Admission Date         | Date of Positive MRS                                   | SA Patient Name  | Medical Record Number                                                 | Infection (Y/N)  | Infection Type                                                                                                    | Infectio              |
|   | 2   | 11/2/2012              | 12/12/20                                               | 12 Baby Apple    | 123                                                                   | Y                | BSI                                                                                                    | 12/:                  |
|   | 3   | 11/18/2012             | 12/17/20                                               | )12 Baby Banana  | 234                                                                   | N                |                                                                                                    |                       |
|   | 4   | 12/5/2012              | 12/17/20                                               | 12 Baby Orange   | 345                                                                   | Y                | Eye                                                                                                    | 12/                   |
|   | 5   | 11/26/2012             | 12/17/20                                               | 12 Baby Cherry   | 456                                                                   | N                |                                                                                                    |                       |
|   | 6   | 12/5/2012              | 12/17/20                                               | 012 Baby Kiwi    | 567                                                                   | N                |                                                                                                    |                       |
|   | 7   | 11/24/2012             | 12/19/20                                               | 12 Baby Gorilla  | 987                                                                   | N                |                                                                                                    |                       |
|   | 8   | 12/1/2012              | 12/19/20                                               | 012 Baby Giraffe | 876                                                                   | N                |                                                                                                    |                       |
|   | 9   | 12/1/2013              | 12/19/20                                               | 12 Baby Koala    | 549                                                                   | N                |                                                                                                    |                       |
|   | 10  | 11/7/2012              | 12/19/20                                               | 12 Baby Cheetah  | 298                                                                   | Y                | Eye                                                                                                    | 12/:                  |
|   | 11  | 12/4/2012              | 12/19/20                                               | 012 Baby Elephan | 830                                                                   | N                |                                                                                                    |                       |
|   | 12  | 11/27/2012             | 12/19/20                                               | )12 Baby Panda   | 927                                                                   | N                |                                                                                                    |                       |
|   | 13  | 12/16/2012             | 12/19/20                                               | 12 Baby Otter    | 280                                                                   | N                |                                                                                                    |                       |
|   | 14  |                        |                                                        |                  |                                                                       |                  |                                                                                                    |                       |
|   | 15  |                        |                                                        |                  |                                                                       |                  |                                                                                                    |                       |
|   | 16  |                        |                                                        |                  |                                                                       |                  |                                                                                                    |                       |
|   | 17  |                        |                                                        |                  |                                                                       |                  |                                                                                                    |                       |
|   | 18  |                        |                                                        |                  |                                                                       |                  |                                                                                                    |                       |

b. Under the "Data" tab at the top, choose the "Sort" icon

| 6   | ) <b></b>              |                                                                                                    | exerc         | ises [Compatibility Mode]                        | - Microsoft Exce                                                               | I                                                                                                    |                                       |
|-----|------------------------|----------------------------------------------------------------------------------------------------|---------------|--------------------------------------------------|--------------------------------------------------------------------------------|----------------------------------------------------------------------------------------------------|---------------------------------------|
| C   | Home Ins               | sert Page Layout F                                                                                                    | ormulas Data  | Review View D                                    | eveloper Add-I                                                                 | ns Acrobat                                                                                                    |                                       |
| Get | External<br>Data * Cor | $\begin{array}{c} \begin{array}{c} \begin{array}{c} \begin{array}{c} \\ \end{array} \\ \end{array} \\ \end{array} \\ \end{array} \\ \hline \\ \end{array} \\ \hline \\ \end{array} \\ \hline \\ \end{array} \\ \hline \\ \end{array} \\ \hline \\ \end{array} \\ \hline \\ \end{array} \\ \begin{array}{c} \begin{array}{c} \\ \end{array} \\ \end{array} \\ \hline \\ \end{array} \\ \hline \\ \\ \end{array} \\ \hline \\ \\ \end{array} \\ \hline \\ \\ \end{array} \\ \begin{array}{c} \\ \end{array} \\ \\ \end{array} \\ \hline \\ \\ \end{array} \\ \hline \\ \\ \\ \end{array} \\ \begin{array}{c} \\ \end{array} \\ \\ \\ \\ \end{array} \\ \\ \\ \\ \\ \end{array} \\ \\ \\ \\ \\ \\ $ | Filter Ac     | ear<br>eapply<br>dvanced Columns Duplicate<br>Da | Data Validatio<br>Data Validatio<br>Consolidate<br>S What-If Analy<br>ta Tools | sis * Group Group | • • • • • • • • • • • • • • • • • • • |
|     | C19                    | $\bullet$ (9) $f_x$                                                                                                    | <u></u>       |                                                  |                                                                                |                                                                                                    |                                       |
|     | A                      | В                                                                                                    | С             | D                                                | E                                                                              | F                                                                                                    |                                       |
| 1   | Admission Date         | Date of Positive MRSA                                                                                                    | Patient Name  | Medical Record Number                            | Infection (Y/N)                                                                | Infection Type                                                                                                    | Infectio                              |
| 2   | 11/2/2012              | 12/12/2012                                                                                                    | Baby Apple    | 123                                              | Y                                                                              | BSI                                                                                                    | 12/                                   |
| 3   | 11/18/2012             | 12/17/2012                                                                                                    | Baby Banana   | 234                                              | N                                                                              |                                                                                                    |                                       |
| 4   | 11/26/2012             | 12/17/2012                                                                                                    | Baby Cherry   | 456                                              | N                                                                              |                                                                                                    |                                       |
| 5   | 12/5/2012              | 12/17/2012                                                                                                    | Baby Kiwi     | 567                                              | N                                                                              |                                                                                                    |                                       |
| 6   | 12/5/2012              | 12/17/2012                                                                                                    | Baby Orange   | 345                                              | Y                                                                              | Eye                                                                                                    | 12/                                   |
| 7   | 11/24/2012             | 12/19/2012                                                                                                    | Baby Gorilla  | 987                                              | N                                                                              |                                                                                                    |                                       |
| 8   | 12/1/2012              | 12/19/2012                                                                                                    | Baby Giraffe  | 876                                              | N                                                                              |                                                                                                    |                                       |
| 9   | 12/1/2013              | 12/19/2012                                                                                                    | Baby Koala    | 549                                              | N                                                                              | 1                                                                                                    |                                       |
| 10  | 12/4/2012              | 12/19/2012                                                                                                    | Baby Elephant | 830                                              | N                                                                              |                                                                                                    |                                       |
| 11  | 11/27/2012             | 12/19/2012                                                                                                    | Baby Panda    | 927                                              | N                                                                              |                                                                                                    |                                       |
| 12  | 12/16/2012             | 12/19/2012                                                                                                    | Baby Otter    | 280                                              | N                                                                              |                                                                                                    |                                       |
| 13  | 11/7/2012              | 12/19/2012                                                                                                    | Baby Cheetah  | 298                                              | Y                                                                              | Eye                                                                                                    | 12/                                   |
| 14  |                        |                                                                                                    |               |                                                  |                                                                                |                                                                                                    |                                       |
| 15  |                        |                                                                                                    | 1             |                                                  |                                                                                | 1                                                                                                    |                                       |
| 16  |                        |                                                                                                    |               |                                                  |                                                                                |                                                                                                    |                                       |
| 17  |                        |                                                                                                    |               |                                                  | 1                                                                              | ]                                                                                                    |                                       |
| 18  |                        |                                                                                                    |               |                                                  |                                                                                |                                                                                                    |                                       |

- i. Make sure the box "My data has headers" is checked -- in the upper right corner of the pop-up Sort box.
- ii. Then choose sort by Infection(Y/N)

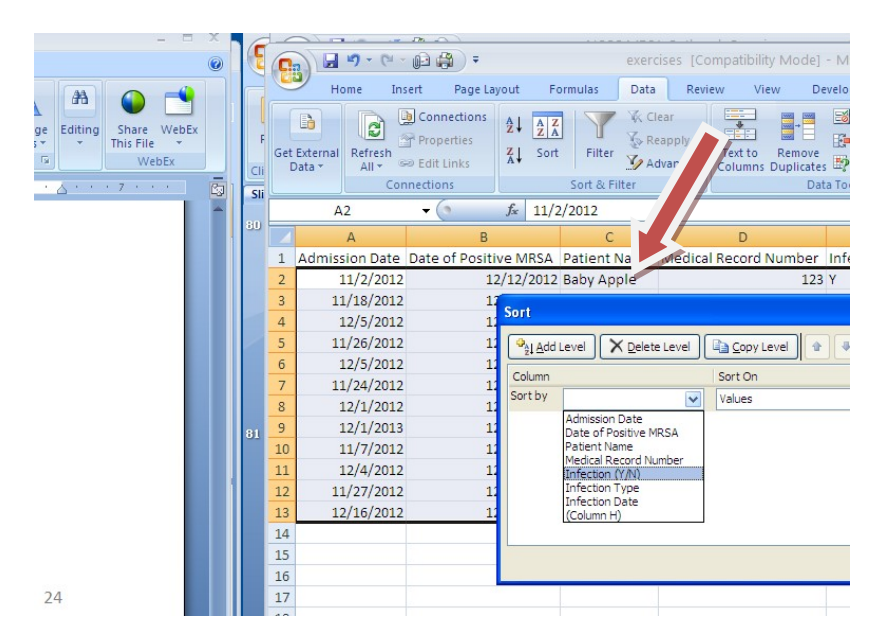

iii. Now you can see the 3 MRSA infections grouped together at the bottom of the line-listing.

| 0   |                        | 🕞 😭 🗧                                                                                                   | exerc                | ises [Compatibility Mode]                          | - Microsoft Exce                                                              | 1                                     |                           |
|-----|------------------------|----------------------------------------------------------------------------------------------------|----------------------|----------------------------------------------------|-------------------------------------------------------------------------------|---------------------------------------|---------------------------|
|     | Home Ins               | sert Page Layout F                                                                                      | ormulas Data         | Review View D                                      | eveloper Add-I                                                                | ns Acrobat                            |                           |
| Get | External<br>Data * Cor | Connections     2↓     2↓     2↓       Properties     ∠↓     ∠↓     ∠↓       Edit Links     K↓     Sort | Filter Sort & Filter | ear<br>eapply<br>dvanced Columns Duplicate<br>Date | Data Validatio<br>Data Validatio<br>Consolidate<br>What-If Analy:<br>ta Tools | sis * Group Subtota                   | p * <sup>m</sup> uu<br>al |
|     | F18                    | $\bullet$ (9) $f_x$                                                                                     |                      |                                                    |                                                                               | · · · · · · · · · · · · · · · · · · · |                           |
|     | А                      | В                                                                                                    | С                    | D                                                  | E                                                                             | F                                     | (                         |
| 1   | Admission Date         | Date of Positive MRSA                                                                                   | Patient Name         | Medical Record Number                              | Infection (Y/N)                                                               | Infection Type                        | Infectio                  |
| 2   | 11/18/2012             | 12/17/2012                                                                                              | Baby Banana          | 234                                                | N                                                                             |                                       |                           |
| 3   | 11/26/2012             | 12/17/2012                                                                                              | Baby Cherry          | 456                                                | N                                                                             |                                       |                           |
| 4   | 12/5/2012              | 12/17/2012                                                                                              | Baby Kiwi            | 567                                                | N                                                                             |                                       |                           |
| 5   | 11/24/2012             | 12/19/2012                                                                                              | Baby Gorilla         | 987                                                | N                                                                             |                                       |                           |
| 6   | 12/1/2012              | 12/19/2012                                                                                              | Baby Giraffe         | 876                                                | N                                                                             |                                       |                           |
| 7   | 12/1/2013              | 12/19/2012                                                                                              | Baby Koala           | 549                                                | N                                                                             |                                       |                           |
| 8   | 12/4/2012              | 12/19/2012                                                                                              | Baby Elephant        | 830                                                | N                                                                             |                                       |                           |
| 9   | 11/27/2012             | 12/19/2012                                                                                              | Baby Panda           | 927                                                | N                                                                             |                                       |                           |
| 10  | 12/16/2012             | 12/19/2012                                                                                              | Baby Otter           | 280                                                | N                                                                             |                                       |                           |
| 11  | 11/2/2012              | 12/12/2012                                                                                              | Baby Apple           | 123                                                | Y                                                                             | BSI                                   | 12/:                      |
| 12  | 12/5/2012              | 12/17/2012                                                                                              | Baby Orange          | 345                                                | Y                                                                             | Eye                                   | 12/:                      |
| 13  | 11/7/2012              | 12/19/2012                                                                                              | Baby Cheetah         | 298                                                | Y                                                                             | Eye                                   | 12/:                      |
| 14  |                        |                                                                                                    |                      |                                                    |                                                                               |                                       |                           |
| 15  |                        |                                                                                                    | 1                    |                                                    |                                                                               |                                       | 1                         |
| 16  |                        |                                                                                                    |                      |                                                    |                                                                               |                                       |                           |
| 17  |                        |                                                                                                    | 1                    |                                                    |                                                                               | 1                                     | _                         |
| 18  |                        |                                                                                                    |                      |                                                    |                                                                               |                                       |                           |

- 4. To re-sort by Date of Positive MRSA, click in the upper left corner box between the A and 1 cell labels so that the whole sheet is highlighted.
  - a. Under the "Data" tab at the top, choose the "Sort" icon
  - b. Make sure the box "My data has headers" is checked -- in the upper right corner of the pop-up Sort box.
  - c. Then choose sort by "Date of Positive MRSA"

### **Outbreak Investigation**

OPTIONAL Activity 4: Create a frequency table of cases to prepare for outbreak epi curve graphing.

- 1. On a blank sheet in Excel, make a new table with
  - a. Column 1: Date of Positive MRSA
  - b. Column 2: Count of Positives
- 2. In column 1, type in each date from 12/12/2012 until 12/19/12
- 3. Use the data in your line-listing to count the number of cases associated with each date, and transfer those counts in the appropriate cell in your frequency table.
  - HINT:

| 0   | ) 🖬 🤊 - (* - 📭 🖨              | <b>7</b>                       |                |               | exerci              | ses [Co               | mpatibility N             | 1ode] - Mi                 | crosoft Exc                                | el               |      |                                             |                         |
|-----|-------------------------------|--------------------------------|----------------|---------------|---------------------|-----------------------|---------------------------|----------------------------|--------------------------------------------|------------------|------|---------------------------------------------|-------------------------|
| C   | Home Insert                   | Page Lay                       | out            | Formulas      | Data                | Revi                  | ew View                   | Develop                    | ber Add                                    | -Ins             | Acro | obat                                        |                         |
| Get | External<br>Data → Connection | ections<br>erties<br>inks<br>s | Az↓<br>Z↓      | Sort & Filter | K Cle<br>Rea<br>Adv | ar<br>apply<br>vanced | Text to Re<br>Columns Dup | emove<br>plicates Data Too | Data Validat<br>Consolidate<br>What-If Ana | ion *<br>Iysis * |      | Group 🝷<br>Ungroup 🍷<br>Subtotal<br>Outline | a linit<br>A linit<br>B |
|     | G11 -                         |                                | f <sub>x</sub> |               |                     |                       |                           |                            |                                            |                  |      |                                             |                         |
|     | А                             | В                              |                | C [           | )                   | E                     | F                         | G                          | Н                                          | 1                |      | J                                           |                         |
| 1   | Date of Positive MRSA         | Count                          |                |               |                     |                       |                           |                            |                                            |                  |      |                                             |                         |
| 2   | 12/12/2012                    |                                | 1              |               |                     |                       |                           |                            |                                            |                  |      |                                             | _                       |
| 3   | 12/13/2012                    |                                | _              |               |                     |                       |                           |                            |                                            |                  |      |                                             |                         |
| 4   | 12/14/2012                    |                                |                |               |                     |                       |                           |                            |                                            |                  |      |                                             |                         |
| 5   | 12/15/2012                    |                                | -              |               |                     |                       |                           |                            |                                            |                  |      |                                             |                         |
| 6   | 12/16/2012                    |                                |                |               |                     |                       |                           |                            |                                            |                  |      |                                             |                         |
| /   | 12/1//2012                    |                                | 4              |               |                     |                       |                           |                            |                                            |                  |      |                                             | _                       |
| 8   | 12/18/2012                    |                                | _              |               |                     |                       | 2                         |                            |                                            |                  |      |                                             |                         |
| 9   | 12/19/2012                    |                                | /              |               |                     |                       |                           |                            |                                            |                  |      |                                             | _                       |
| 10  |                               |                                | -              |               |                     |                       |                           |                            | 2                                          |                  |      |                                             |                         |
| 12  |                               |                                | -              |               |                     |                       |                           |                            |                                            |                  |      |                                             | -                       |
| 12  |                               |                                |                |               |                     |                       |                           |                            |                                            |                  |      |                                             |                         |
| 14  |                               |                                |                |               |                     |                       |                           |                            |                                            |                  |      |                                             | -                       |
| 15  |                               |                                |                |               |                     |                       |                           |                            |                                            |                  |      |                                             |                         |
| 16  |                               |                                |                |               |                     |                       |                           |                            |                                            |                  |      |                                             |                         |
| 17  |                               |                                |                |               |                     |                       |                           |                            |                                            |                  |      |                                             | -                       |
| 18  |                               |                                |                |               |                     |                       |                           |                            |                                            |                  |      |                                             | -                       |

# **Outbreak Investigation**

OPTIONAL Activity 5: Create an outbreak epi curve.

1. Highlight columns A and B with your Dates of Positive MRSA and count data.

2. Along the top menu options, choose "Insert" then "Column graph"- if you have multiple options, choose first option – under 2D.

Excel version 2010:

|   | 0    |                     | (* • 🕞 🖨  | <b>;</b>        |              |        | ex [(     | Compati  | ibility N | /lode] - | Micros  | oft Excel         | 2         |          |               |
|---|------|---------------------|-----------|-----------------|--------------|--------|-----------|----------|-----------|----------|---------|-------------------|-----------|----------|---------------|
|   | C    | fre                 | Insert    | Page Layo       | ut Formu     | ulas D | Data      | Review   | v Vi      | ew       | Develop | er Ac             | ld-Ins Ac | robat    |               |
|   | Pive | tTable              | Picture   | Clip Sha<br>Art | Des SmartArt | Column | Line      | Pie<br>* | Bar       | Area     | Scatter | Other<br>Charts * | Hyperlink | Text Box | & Foot<br>t * |
|   |      | A 1                 | - 6       | Inustratio      | f. Data or   | 3.10   | olumn     |          |           |          | -       |                   | LINKS     |          |               |
|   |      | AI                  | •0        |                 | J* Date of   |        |           |          |           |          |         |                   |           | 2        |               |
| Î | 1    | A<br>Date of Positi |           | Count           | L.           |        |           |          |           |          |         | н                 |           | J        |               |
|   | 2    | 1                   | 2/12/2012 | count           | 1            | 3-D C  | olumn     |          |           |          |         |                   |           |          |               |
|   | 3    | 1                   | 2/13/2012 |                 |              | lan    |           |          | aal       | 114      |         |                   |           |          |               |
|   | 4    | 1                   | 2/14/2012 |                 |              |        |           |          |           |          |         |                   |           |          |               |
|   | 5    | 1                   | 2/15/2012 |                 |              | Cylind | ler       |          |           |          |         |                   |           |          |               |
|   | 6    | 1                   | 2/16/2012 |                 |              | 180    |           |          |           |          | 1       |                   |           |          |               |
|   | 2    | 1                   | 2/17/2012 |                 | 4            |        | 川川        |          |           | 00       |         |                   |           |          |               |
|   | 9    | 1                   | 2/19/2012 |                 | 7            | Cone   |           |          |           |          |         |                   |           |          |               |
|   | 10   |                     |           |                 |              |        |           |          |           |          |         |                   |           |          |               |
|   | 11   |                     |           |                 |              |        |           | AIII     | AAI       |          |         |                   |           |          |               |
|   | 12   |                     |           |                 |              | 200    |           |          | 00-       |          |         |                   |           |          |               |
|   | 13   |                     |           |                 |              | Pyram  | nid       |          |           |          |         |                   |           |          |               |
|   | 14   |                     |           |                 | -            |        |           |          |           |          |         |                   |           |          |               |
|   | 15   |                     |           |                 |              |        |           |          |           | 10       |         |                   |           |          |               |
|   | 17   |                     |           |                 |              | ab A   | I Chart 1 | Types    |           |          |         |                   |           |          |               |
|   | 18   |                     |           |                 |              |        |           |          |           |          | -       |                   |           |          |               |

Excel version 2016 and Mac version Excel 2017 (similar):

| place                                                                                                    |                               |
|----------------------------------------------------------------------------------------------------|-------------------------------|
| <u></u>                                                                                                    | Воо                           |
| Etty File Home Insert Page Layout Formulas Data Review View V                                                                                                    | ♀ Tell me what you want to de |
| PivotTable Recommended Table<br>Tables Tables Constants<br>PivotTable Recommended Table<br>PivotTables Store<br>Bitures Online<br>PivotTables Store<br>Bitures Online<br>Bitures As Store<br>Bitures As Store<br>Bitures As Store<br>Bitures As Store<br>Bitures As Store<br>Bitures As Store<br>Bitures As Store<br>Add-ins | commended<br>Charts           |
| A1 * : X                                                                                                    | 3-D Column                    |
| A 8 C D E F G                                                                                                    | Han ba                        |
| 1 Date of Positive MISA [Count<br>2 1/2/12/0012 1                                                                                                    |                               |
| 3 12/13/2012                                                                                                    | Z-D Bar                       |
| 4 12/14/2012                                                                                                    |                               |
| 5 12/15/2012                                                                                                    |                               |
| 6 12/16/2012                                                                                                    | 3-D Bar                       |
| 7 12/17/2012 4                                                                                                    |                               |
| 8 12/18/2012                                                                                                    |                               |
| 9 12/19/2012 7                                                                                                    |                               |
| 10                                                                                                    | More Column                   |
| 11                                                                                                    |                               |
| 12                                                                                                    |                               |
| 13                                                                                                    |                               |
| 14                                                                                                    |                               |
|                                                                                                    |                               |
|                                                                                                    |                               |
|                                                                                                    |                               |

3. Click on the label above the graph and type an informative title.

 Click on the y-axis, then use the top menu – Chart tools "Layout" choice to select axis titles – then select "Vertical Axis" then "Rotated Title" – now you can add an informative label for your y-axis (e.g., "MRSA colonizations/infections")

HINT: Excel version 2010

|           | 6   | 10  |                                                                              |                                      |                  |                  |                          |                 |            |                |
|-----------|-----|-----|------------------------------------------------------------------------------|--------------------------------------|------------------|------------------|--------------------------|-----------------|------------|----------------|
| - = x     | 6   | 0   | ) 🖬 🤊 - (* - 📭 🖨                                                             | <b>)</b> =                           |                  | exercis          | es [Compatil             | oility Mode]    | - Micro    | soft Excel     |
| 0         |     | 0   | Home Insert F                                                                | age Layout                           | Formul           | as Da            | ta Review                | View            | Develope   | r Add-I        |
| E Editing | F   | Ver | rtical (Value) Axis  Format Selection Reset to Match Style Current Selection | Picture<br>Shapes Text Box<br>Insert | Chart<br>Title ▼ | Axis<br>Titles • | egend Data               | Data<br>Table * | Axes Gri   | dlines P<br>Ar |
| VVEDEX    | Sli |     | Chart 1 🗸 🧹                                                                  | fx                                   |                  | Ids Prir         | nary <u>V</u> ertical Ax | is Title        |            | None           |
|           | 1   |     | A                                                                            | В                                    | С                | D                | E                        | F               |            | Do not di      |
| 13,       |     | 1   | Date of Positive MRSA                                                        | Count                                |                  |                  |                          |                 |            | Rotated T      |
|           |     | 2   | 12/12/2012                                                                   | 1                                    |                  |                  |                          |                 | Udh        | Display Re     |
|           |     | 3   | 12/13/2012                                                                   |                                      |                  |                  |                          |                 |            | Vertical Ti    |
|           |     | 4   | 12/14/2012                                                                   |                                      |                  |                  |                          |                 | 10 din     | Display A      |
|           |     | 5   | 12/15/2012                                                                   |                                      |                  | (i)              |                          |                 |            | Horizonta      |
|           |     | 6   | 12/16/2012                                                                   |                                      |                  |                  | 1                        | Veonat          | : The      | Display A      |
| r         |     | 7   | 12/17/2012                                                                   | 4                                    |                  |                  |                          |                 |            | chart          |
|           |     | 8   | 12/18/2012                                                                   |                                      |                  | -                |                          |                 | - <u>M</u> | ore Primary    |
|           | 2   | 9   | 12/19/2012                                                                   | 7                                    |                  | 8                | -                        |                 |            |                |
|           | 动   | 10  |                                                                              |                                      |                  | 7                |                          |                 |            |                |
|           |     | 11  |                                                                              |                                      |                  | . 5              |                          |                 |            |                |
|           |     | 12  |                                                                              |                                      |                  | 4                | -                        |                 |            |                |
|           |     | 13  |                                                                              |                                      |                  | 3                |                          |                 |            |                |
|           |     | 14  |                                                                              |                                      |                  | 2                |                          |                 |            |                |
|           |     | 16  |                                                                              |                                      |                  | Ó                | + -                      |                 | 1          |                |
|           |     | 17  |                                                                              |                                      |                  |                  | and an                   | 1 22            | 22         | 22             |
|           |     | 1/  |                                                                              |                                      |                  | -                | 12 120                   | .120            | pro .      | 12 12          |

\*Excel version 2016: click on chart/graph body itself, then use Chart elements + sign to select axis titles and add informative label for y axis

| E                                                                                                    | <b>5</b> •∂∘∓                                                                                                    |                       |                |                                   |      |                                 |            |                                                       | t Tools   | Book1 - E                   | Excel                      |                                   |                            |           |                |                                                                                                    |                                                                  |
|----------------------------------------------------------------------------------------------------|----------------------------------------------------------------------------------------------------|-----------------------|----------------|-----------------------------------|------|---------------------------------|------------|-------------------------------------------------------|-----------|-----------------------------|----------------------------|-----------------------------------|----------------------------|-----------|----------------|----------------------------------------------------------------------------------------------------|------------------------------------------------------------------|
| Fi                                                                                                    | le Home Insert                                                                                                    | Page                  | Layout         | Formulas                          | Data | Review                          | View       | Design                                                | Format    | ♀ Tell me                   | what you                   | want to do                        |                            |           |                |                                                                                                    | <u></u>                                                          |
| Pasi                                                                                                    | Cut<br>Copy ~<br>Format Painter<br>Clipboard                                                                                                    | Calibri (Boo<br>B I U | dy) -          | 14 т А́а<br>- <u>Ф</u> т <u>А</u> |      | = _   ** •<br>= _ =   = =<br>AI | ignment    | /rap Text<br>lerge & Cen                              | ter - \$  | eral<br>• % •   5<br>Number | +<br>.0 .00 C<br>00 →.0 Fc | conditional I<br>prmatting +<br>S | Format as C<br>Table - Sty | Cell Inse | rt Delete<br>• | Format                                                                                                | ∑ AutoSu<br>↓ Fill -<br>Clear -</td                              |
| Cha                                                                                                    | art1 - X                                                                                                    | ~                     | f <sub>x</sub> |                                   |      |                                 |            |                                                       |           |                             |                            |                                   |                            |           |                |                                                                                                    |                                                                  |
|                                                                                                    | А                                                                                                    | в                     | с              | D                                 | E    | F                               | G          | н                                                     | I         | J                           | к                          | L                                 | M                          | N         | 0              | P                                                                                                    |                                                                  |
| 1  <br>2  <br>3  <br>4  <br>5  <br>6  <br>7  <br>8  <br>9  <br>10  <br>11  <br>12  <br>13  <br>14  <br>15  <br>16  <br>17  <br>18 | Date of Positive MRSA<br>12/12/2012<br>12/13/2012<br>12/14/2012<br>12/15/2012<br>12/15/2012<br>12/16/2012<br>12/17/2012<br>12/18/2012<br>12/19/2012 | Count 1 4 7 7         |                |                                   |      |                                 | Avis Title | Neo<br>8<br>7<br>6<br>5<br>4<br>4<br>3<br>2<br>1<br>0 | natal ICU | MRSA OL                     | o-utbreak                  | Decemb                            | er 2012                    | 0         |                | CHART ELI<br>V Axes<br>Axis T<br>V Chart<br>Data I<br>Data I<br>Error I<br>V Gridli<br>Leger<br>Trenc | EMENTS<br>Title<br>Labels<br>Table<br>Bars<br>nes<br>nd<br>Jline |
| 19                                                                                                    |                                                                                                    |                       |                |                                   |      |                                 |            | , ,                                                   | ,         |                             | Axis Title                 | , ,                               | *                          |           |                |                                                                                                    |                                                                  |

\**Mac Excel version 2017:* This is found in the Chart Design tab, upper left corner button for Add Chart Element:

| AutoSave OFF Home Insert Page Lay                    | /out Formu     | ulas Data          | Review                           | View                          | Chart I                 | Design      | Forma              | 🚺 Exer | rcises201 | 8 |   |   |   |    |                    |                     |
|------------------------------------------------------|----------------|--------------------|----------------------------------|-------------------------------|-------------------------|-------------|--------------------|--------|-----------|---|---|---|---|----|--------------------|---------------------|
| Image: Argentiation                                  |                |                    |                                  |                               | Second Co Mill Co<br>By | . 1         | Report CS HEA OVER |        |           |   |   |   |   | 1. | Switch<br>Row/Colu | n Selec<br>umn Data |
|                                                      | C D<br>support | E F                | G<br>U MRSA Outbu                | H<br>reak Decer               | n mber 201              | 2           | к<br>              |        | M         | N | 0 | P | Q | R  | S                  | T                   |
| 5 6 7 8 9 9 9 10 10 10 10 10 10 10 10 10 10 10 10 10 |                | 2/12/12 12/13/12 1 | 2/14/12 12/15/12<br>Date of Posi | 12/16/12 12,<br>itive Culture | /17/12 12/1             | 8/12 12/19/ | <sup>(12</sup>     |        |           |   |   |   |   |    |                    |                     |

# **Outbreak Investigation**

# FINAL (with all optional items)

# Excel version 2010:

| C    |          | ) ~ (2 ~          | - (2) (2) =                                             | exer          | cises | [Compati                     | bility Mo | de]               | - Microso                                 | ft Excel        |                                        |            |
|------|----------|-------------------|---------------------------------------------------------|---------------|-------|------------------------------|-----------|-------------------|-------------------------------------------|-----------------|----------------------------------------|------------|
| C    | Hom      | e Ins             | sert Page Layout F                                      | ormulas Data  |       | Review                       | View      | De                | veloper                                   | Add-In          | ns Acrobat                             |            |
| Pa   | iste     | Calibri<br>B      | • 11 • A A<br><u>U</u> • <u></u> → <u></u> → <u>A</u> • |               |       | General<br>\$ → %<br>*.0 .00 |           | Cor<br>For<br>Cel | nditional Fo<br>mat as Tabl<br>I Styles T | rmattin)<br>e – | g ▼ 🖁 🗠 Insert<br>∰ Delete<br>∰ Format | Σ ·<br>·   |
| Clip | C19      |                   | - O X I E                                               | Alignment     | 108   | Number                       | 13        |                   | Styles                                    |                 | Cells                                  |            |
|      | A        |                   | B                                                       | С             |       | D                            |           |                   | E                                         |                 | F                                      | (          |
| 1    | Admissio | n Date            | Date of Positive MRSA                                   | Patient Name  | Me    | dical Reco                   | rd Num    | oer               | Infection                                 | (Y/N)           | Infection Type                         | e Infectio |
| 2    | 11,      | 11/2/2012 12/12/2 |                                                         | Baby Apple    |       |                              |           | 123               | Y                                         |                 | BSI                                    | 12/:       |
| 3    | 11/1     | 18/2012           | 12/17/2012                                              | Baby Banana   |       |                              |           | 234               | N                                         |                 |                                        |            |
| 4    | 11/2     | 26/2012           | 12/17/2012                                              | Baby Cherry   |       |                              |           | 456               | N                                         |                 |                                        |            |
| 5    | 12,      | /5/2012           | 12/17/2012                                              | Baby Kiwi     |       |                              |           | 567               | N                                         |                 |                                        |            |
| 6    | 12,      | /5/2012           | 12/17/2012                                              | Baby Orange   |       |                              |           | 345               | Υ                                         |                 | Eye                                    | 12/        |
| 7    | 11/2     | 24/2012           | 12/19/2012                                              | Baby Gorilla  |       |                              |           | 987               | N                                         |                 |                                        |            |
| 8    | 12,      | /1/2012           | 12/19/2012                                              | Baby Giraffe  |       |                              |           | 876               | N                                         |                 |                                        |            |
| 9    | 12,      | /1/2013           | 12/19/2012                                              | Baby Koala    |       |                              |           | 549               | N                                         |                 |                                        |            |
| 10   | 12,      | 4/2012            | 12/19/2012                                              | Baby Elephant |       |                              |           | 830               | N                                         |                 |                                        |            |
| 11   | 11/2     | 27/2012           | 12/19/2012                                              | Baby Panda    |       |                              |           | 927               | N                                         |                 |                                        |            |
| 12   | 12/1     | 16/2012           | 12/19/2012                                              | Baby Otter    |       |                              |           | 280               | N                                         |                 |                                        |            |

### Excel version 2016:

|       | • _ی • دو ا                               |                                                                |               |                                                               |                                     | Book1 -                       | Excel                    |                              |                       |           |             |                                     |
|-------|-------------------------------------------|----------------------------------------------------------------|---------------|---------------------------------------------------------------|-------------------------------------|-------------------------------|--------------------------|------------------------------|-----------------------|-----------|-------------|-------------------------------------|
| File  | e Home                                    | Insert Page Layout                                             | Formulas [    | Data Review View                                              | ♀ Tell me what                      | you want to do                |                          |                              |                       |           |             |                                     |
| Pastr | Cut<br>Copy -<br>Format Pair<br>Clipboard | Calibri       ter       B     I       U     +       ⊡     Font | 11 · A A ·    | ≡ = <b>e</b> ≫ • ₽ ₩<br>= = = <b>e e e e b</b> M<br>Alignment | rap Text<br>erge & Center 👻<br>ाद्र | General<br>\$ • % •<br>Number | Conditiona<br>Formatting | al Format<br>Table<br>Styles | as Cell<br>• Styles • | Insert De | lete Format | ∑ AutoSu<br>↓ Fill +<br>Clear +</td |
| E19   | · · ·                                     | $\times \checkmark f_x$                                        |               |                                                               |                                     |                               |                          |                              |                       |           |             |                                     |
|       | A                                         | В                                                              | С             | D                                                             | E                                   | F                             | G                        | н                            | I                     | J         | к           | L                                   |
| 1 A   | dmission Date                             | Date of Positive MRSA                                          | Patient Name  | Medical Record Number                                         | Infection (Y/N)                     | Infection Type                | Infection Date           |                              |                       |           |             |                                     |
| 2     | 11/2/2012                                 | 12/12/2012                                                     | Baby Apple    | 123                                                           | Y                                   | BSI                           | 12/12/2012               |                              |                       |           |             |                                     |
| 3     | 11/18/2012                                | 12/17/2012                                                     | Baby Banana   | 234                                                           | N                                   |                               |                          |                              |                       |           |             |                                     |
| 4     | 11/26/2012                                | 12/17/2012                                                     | Baby Cherry   | 456                                                           | N                                   |                               |                          |                              |                       |           |             |                                     |
| 5     | 12/5/2012                                 | 12/17/2012                                                     | Baby Kiwi     | 567                                                           | N                                   |                               |                          |                              |                       |           |             |                                     |
| 6     | 12/5/2012                                 | 12/17/2012                                                     | Baby Orange   | 345                                                           | Y                                   | Eye                           | 12/30/2012               |                              |                       |           |             |                                     |
| 7     | 11/24/2012                                | 12/19/2012                                                     | Baby Gorilla  | 987                                                           | N                                   |                               |                          |                              |                       |           |             |                                     |
| 8     | 12/1/2012                                 | 12/19/2012                                                     | Baby Giraffe  | 876                                                           | N                                   |                               |                          |                              |                       |           |             |                                     |
| 9     | 12/1/2012                                 | 12/19/2012                                                     | Baby Koala    | 549                                                           | N                                   |                               |                          |                              |                       |           |             |                                     |
| 10    | 12/4/2012                                 | 12/19/2012                                                     | Baby Elephant | 830                                                           | N                                   |                               |                          |                              |                       |           |             |                                     |
| 11    | 11/27/2012                                | 12/19/2012                                                     | Baby Panda    | 927                                                           | N                                   |                               |                          |                              |                       |           |             |                                     |
| 12    | 12/16/2012                                | 12/19/2012                                                     | Baby Otter    | 280                                                           | N                                   |                               |                          |                              |                       |           |             |                                     |
| 13    | 11/7/2012                                 | 12/19/2012                                                     | Baby Cheetah  | 298                                                           | Y                                   | Eye                           | 12/28/2012               |                              |                       |           |             |                                     |
| 14    |                                           |                                                                |               |                                                               |                                     |                               |                          |                              |                       |           |             |                                     |
| 15    |                                           |                                                                |               |                                                               |                                     |                               | -                        |                              |                       |           |             |                                     |
| 16    |                                           |                                                                |               |                                                               |                                     |                               |                          |                              |                       |           |             |                                     |
| 17    |                                           |                                                                |               |                                                               |                                     |                               |                          |                              |                       |           |             |                                     |
| 18    |                                           |                                                                |               |                                                               |                                     |                               |                          |                              |                       |           |             |                                     |
| 19    |                                           |                                                                |               |                                                               |                                     | 1                             |                          |                              |                       |           |             |                                     |

### Excel version 2010:

| exercises [Compatibility Mode] - Microsoft Excel |                                    |                           |                                                                                                    |                    |        |       |                                     |                                            |      |                                                                                                    |         |  |  |
|--------------------------------------------------|------------------------------------|---------------------------|----------------------------------------------------------------------------------------------------|--------------------|--------|-------|-------------------------------------|--------------------------------------------|------|----------------------------------------------------------------------------------------------------|---------|--|--|
| e                                                | Home Insert                        | Page Layout               | Formulas                                                                                                    | Data               | Review | View  | Develop                             | er Add-                                    | Ins  | Acrobat                                                                                                    |         |  |  |
| Pa                                               | Calibri                            | • 11 • [#<br>             | Image: Second second secon |                    |        |       | Condition<br>Format a<br>Cell Style | nal Formattin<br>s Table *<br>s *<br>tyles | ng * | Grand and a set and a set | Σ *<br> |  |  |
| B18 • ( fx                                       |                                    |                           |                                                                                                    |                    |        |       |                                     |                                            |      |                                                                                                    |         |  |  |
|                                                  | А                                  | В                         | С                                                                                                    | D                  | E      | F     | G                                   | Н                                          | 1    | J                                                                                                    |         |  |  |
| 1                                                | Date of Positive MRSA              | Count                     |                                                                                                    |                    |        |       |                                     |                                            |      |                                                                                                    |         |  |  |
| 2                                                | 12/12/2012                         | 1                         |                                                                                                    |                    |        |       |                                     |                                            |      |                                                                                                    |         |  |  |
| 3                                                | 12/13/2012                         |                           |                                                                                                    |                    |        |       |                                     |                                            |      |                                                                                                    |         |  |  |
| 4                                                | 12/14/2012                         |                           |                                                                                                    |                    |        |       |                                     |                                            |      |                                                                                                    |         |  |  |
| 5                                                | 12/15/2012                         |                           |                                                                                                    |                    |        |       |                                     |                                            |      |                                                                                                    |         |  |  |
| 6                                                | 12/16/2012                         | Neonatal ICU MRSA Oubreak |                                                                                                    |                    |        |       |                                     |                                            |      |                                                                                                    |         |  |  |
| 7                                                | 12/17/2012                         | December 2012             |                                                                                                    |                    |        |       |                                     |                                            |      |                                                                                                    |         |  |  |
| 8                                                | 12/18/2012                         | December 2012             |                                                                                                    |                    |        |       |                                     |                                            |      |                                                                                                    |         |  |  |
| 9                                                | 12/19/2012                         | /                         |                                                                                                    | <mark>, 8</mark> T |        |       |                                     |                                            |      |                                                                                                    |         |  |  |
| 10                                               |                                    |                           |                                                                                                    |                    |        |       |                                     |                                            |      |                                                                                                    |         |  |  |
| 11                                               |                                    |                           |                                                                                                    | Je s               |        |       |                                     |                                            |      |                                                                                                    |         |  |  |
| 12                                               |                                    |                           |                                                                                                    | 54 -               |        |       |                                     |                                            |      |                                                                                                    |         |  |  |
| 1/                                               |                                    |                           |                                                                                                    | 5 3 -              |        |       |                                     |                                            |      |                                                                                                    | Cour    |  |  |
| 15                                               |                                    |                           |                                                                                                    |                    |        |       |                                     |                                            |      |                                                                                                    | Cour    |  |  |
| 16                                               |                                    |                           |                                                                                                    | 30 -               |        |       | 1 1                                 |                                            |      |                                                                                                    |         |  |  |
| 17                                               | to the the the the the the the the |                           |                                                                                                    |                    |        |       |                                     |                                            |      |                                                                                                    |         |  |  |
| 18                                               |                                    |                           |                                                                                                    | W 1222             | 113/20 | 124/2 | 15/2 116/20                         | 1212 1                                     | 18/2 | 129/22                                                                                                    |         |  |  |

### Excel version 2016:

| E        | <b>5</b> •∂∘∓                            |                  |                     |          |                                           |                                   |            |                         |           | Book1 -                       | Excel                   |                             |                                      |           |              |        |                                 |
|----------|------------------------------------------|------------------|---------------------|----------|-------------------------------------------|-----------------------------------|------------|-------------------------|-----------|-------------------------------|-------------------------|-----------------------------|--------------------------------------|-----------|--------------|--------|---------------------------------|
| Fi       | le Home Insert                           | Pag              | e Layout            | Formulas | Data                                      | Review                            | View       | Q Tell me               | e what yo | u want to do                  |                         |                             |                                      |           |              |        | <u></u>                         |
| Pas<br>• | Copy -<br>te Sorrat Painter<br>Clipboard | Calibri<br>B I L | Ţ<br>Ţ<br>Ţ<br>Font | 11 · A   |                                           | = <b>=</b> ≫<br>= = <b>=</b><br>A | - ₽ Wi     | rap Text<br>erge & Cent | er *      | seneral<br>\$ - % +<br>Number | ▼<br>€.0 .00<br>.00 →.0 | Conditional<br>Formatting * | Format as C<br>Table * Sty<br>Styles | Cell Inst | ert Delete F | Format | ∑ AutoSu<br>↓ Fill +<br>Clear + |
|          |                                          |                  |                     | D        | F                                         | F                                 | 6          |                         |           |                               | V                       | 1                           | M                                    | N         | 0            | D      | 0                               |
| 1        | A<br>Data of Bositivo MPSA               | Count            | U                   | U        | E                                         | F                                 | 0          |                         | 1         | ,                             | ĸ                       | L                           | IVI                                  | IN        | 0            | Р      | Q                               |
| 2        | 12/12/2012                               | 1                |                     |          |                                           |                                   |            |                         |           |                               |                         |                             |                                      |           |              |        |                                 |
| 3        | 12/13/2012                               | -                |                     |          |                                           |                                   |            |                         |           |                               |                         |                             | 2                                    |           |              | 2      |                                 |
| 4        | 12/14/2012                               |                  |                     |          | Neonatal ICLI MRSA Outbreak December 2012 |                                   |            |                         |           |                               |                         |                             |                                      |           |              |        |                                 |
| 5        | 12/15/2012                               |                  |                     | 0        |                                           |                                   |            |                         |           |                               |                         |                             |                                      |           |              |        |                                 |
| 6        | 12/16/2012                               |                  |                     | su 7     |                                           |                                   |            |                         |           |                               |                         |                             |                                      |           |              |        |                                 |
| 7        | 12/17/2012                               | 4                |                     | 010 6    |                                           |                                   |            |                         |           |                               |                         |                             |                                      |           |              |        |                                 |
| 8        | 12/18/2012                               |                  |                     | je 5     |                                           |                                   |            |                         |           |                               |                         |                             |                                      |           |              |        |                                 |
| 9        | 12/19/2012                               | 7                |                     | pue 4    |                                           |                                   |            |                         |           |                               |                         |                             |                                      |           |              |        |                                 |
| 10       |                                          |                  |                     | suo a    |                                           |                                   |            |                         |           |                               |                         |                             |                                      |           |              |        |                                 |
| 11       |                                          |                  |                     | zati     |                                           |                                   |            |                         |           |                               |                         |                             |                                      |           |              |        |                                 |
| 12       |                                          |                  |                     | 60       |                                           |                                   |            |                         |           |                               |                         |                             |                                      |           |              |        |                                 |
| 13       |                                          |                  |                     | AC       | 2                                         | 22 02                             | 022        | 022                     | 22        | 02 02                         |                         |                             |                                      |           |              |        |                                 |
| 14       |                                          |                  |                     | ARS 122  | 12/2                                      | 120/20                            | 15/20      | 126/20 127              | 120 1     | 3/20 129/20                   |                         |                             |                                      |           |              |        |                                 |
| 15       |                                          |                  |                     | < 321    | 22                                        | 221                               | 31 3       | 22                      | 221       | 221                           |                         |                             |                                      |           |              |        |                                 |
| 16       |                                          |                  |                     |          |                                           |                                   | Date of Po | sitive Cultur           | re        |                               |                         |                             | -                                    |           |              |        |                                 |
| 17       |                                          |                  |                     |          |                                           |                                   |            |                         |           |                               |                         |                             |                                      |           |              |        |                                 |
| 18       |                                          |                  |                     |          |                                           |                                   |            |                         |           |                               |                         |                             |                                      |           |              |        |                                 |
| 19       |                                          |                  |                     |          |                                           |                                   |            |                         |           |                               |                         |                             |                                      |           |              |        |                                 |